PC Server 3519 Rack Storage Expansion Enclosure

## IBM

User's Handbook

Note

Before using this information and the product it supports, be sure to read the general information under Appendix B, "Product Warranties and Notices" on page 79.

#### First Edition (April 1997)

The following paragraph does not apply to the United Kingdom or any country where such provisions are inconsistent with local law: INTERNATIONAL BUSINESS MACHINES CORPORATION PROVIDES THIS PUBLICATION "AS IS" WITHOUT WARRANTY OF ANY KIND, EITHER EXPRESS OR IMPLIED, INCLUDING, BUT NOT LIMITED TO, THE IMPLIED WARRANTIES OF MERCHANTABILITY OR FITNESS FOR A PARTICULAR PURPOSE. Some states do not allow disclaimer of express or implied warranties in certain transactions, therefore, this statement may not apply to you.

This publication could include technical inaccuracies or typographical errors. Changes are periodically made to the information herein; these changes will be incorporated in new editions of the publication. IBM may make improvements and/or changes in the product(s) and/or the program(s) described in this publication at any time.

This publication was developed for products and services offered in the United States of America. IBM may not offer the products, services, or features discussed in this document in other countries, and the information is subject to change without notice. Consult your local IBM representative for information on the products, services, and features available in your area.

Requests for technical information about IBM products should be made to your IBM reseller or IBM marketing representative.

#### © Copyright International Business Machines Corporation 1997. All rights reserved.

Note to U.S. Government Users — Documentation related to restricted rights — Use, duplication or disclosure is subject to restrictions set forth in GSA ADP Schedule Contract with IBM Corp.

| Safety Information                              | 1      |
|-------------------------------------------------|--------|
| About This Book                                 | i      |
| How This Book is Organized                      | i      |
| Notices Used in This Book vii                   | i      |
| Related Publications                            | i      |
| Welcome and Thank You is                        | ζ      |
|                                                 |        |
| Chapter 1. Getting Started                      | l      |
| Features at a Glance                            | 2      |
| Controls and Indicators                         | 3      |
| External Connectors                             | j      |
| Expansion Bays                                  | 3      |
| Checking the Voltage Setting                    | 1      |
| Getting Help on the World Wide Web              | 3      |
| IBM PC Server Startup Support                   | 3      |
|                                                 |        |
| Chapter 2. Installing Options                   | L      |
| Before You Begin                                | 2      |
| Electrical Safety                               | 3      |
| Handling Static-Sensitive Devices               | ł      |
| Preparing to Add Options                        | ś      |
| Working with Internal Drives                    | 3      |
| Working with SCSI Repeater Cards 40             | )      |
| Completing the Installation 47                  | 1      |
|                                                 |        |
| Chapter 3. Rack Installation 51                 |        |
| Before You Begin 51                             |        |
| Installing the Expansion Enclosure in a Rack 55 | ł      |
| Removing the Expansion Enclosure from a Rack    | ŝ      |
| itemoving the Expansion Enclosure nom a factor  | ,      |
| Chanter 4 Solving Problems 69                   | )      |
| Overview of the Diagnostic Tools                | ý      |
| Troubleshooting Charts 70                       | ì      |
| Checking the System for Damage 79               | ,<br>) |
| Catting Haln and Sarvice Information            | ž      |
|                                                 | ,      |
| Annondiy A Bocords 75                           | <      |
| Pacord the Identification Numbers               | ,<br>; |
| Installed Davies Decords                        | )<br>2 |
|                                                 | ,      |

| ppendix B. Product Warranties and Notices | /9       |
|-------------------------------------------|----------|
| otices                                    | 32<br>33 |
| ıdex                                      | 35       |

# 

Electrical current from power, telephone, and communication cables is hazardous. To avoid shock hazard, connect and disconnect cables as shown below when installing, moving or opening the covers of this product or attached devices. The power cord must be used with a properly grounded outlet.

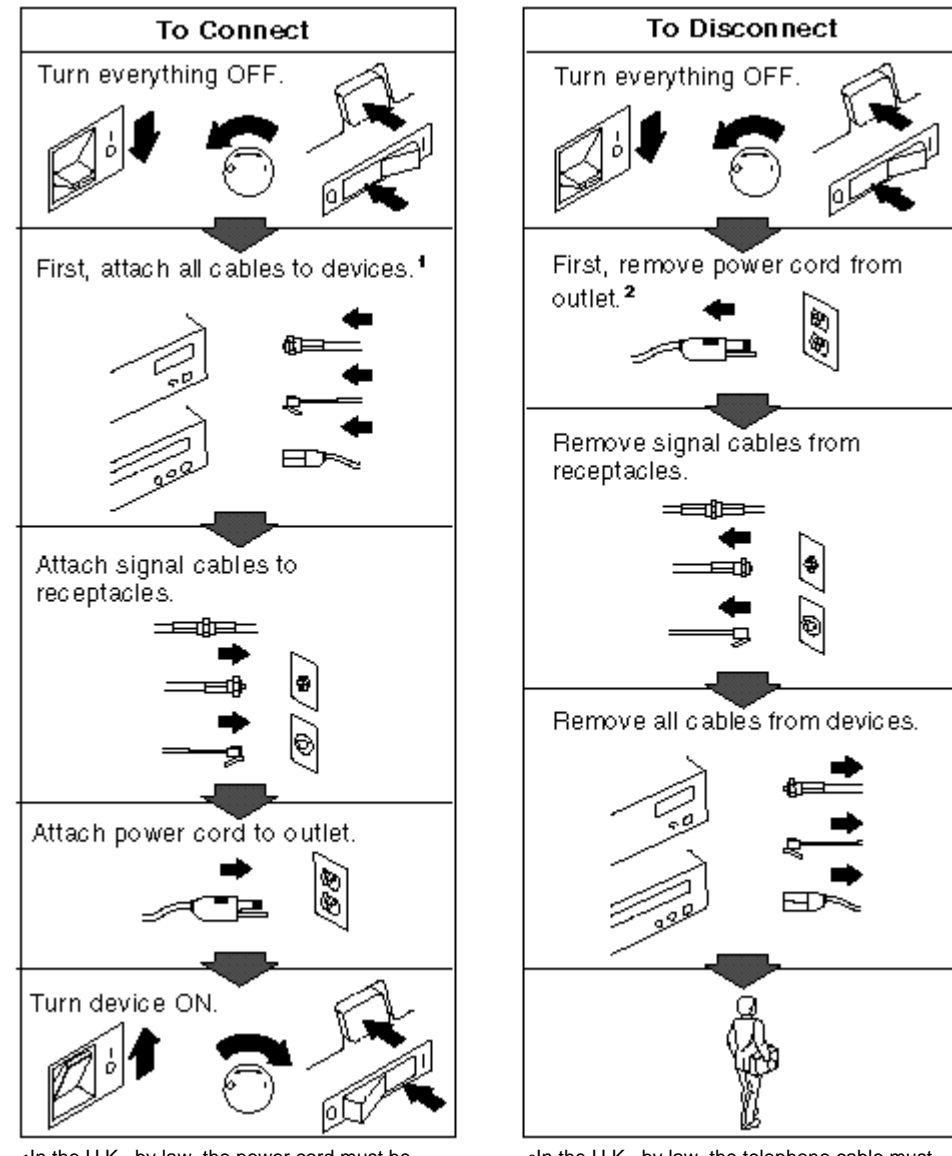

1In the U.K., by law, the power cord must be disconnected after the telephone line cable.

2In the U.K., by law, the telephone cable must be connected after the power cord.

# DANGER:

Le courant électrique provenant des câbles d'alimentation, télephoniques et de transmission peut présenter un danger. Pour éviter tout risque de choc électrique, connectez et déconnectez ces câbles comme indiqué ci- dessous lorsque vous installez ou déplacez ce matériel ou les unités connectées, ou que vous soulevez un carter.\*

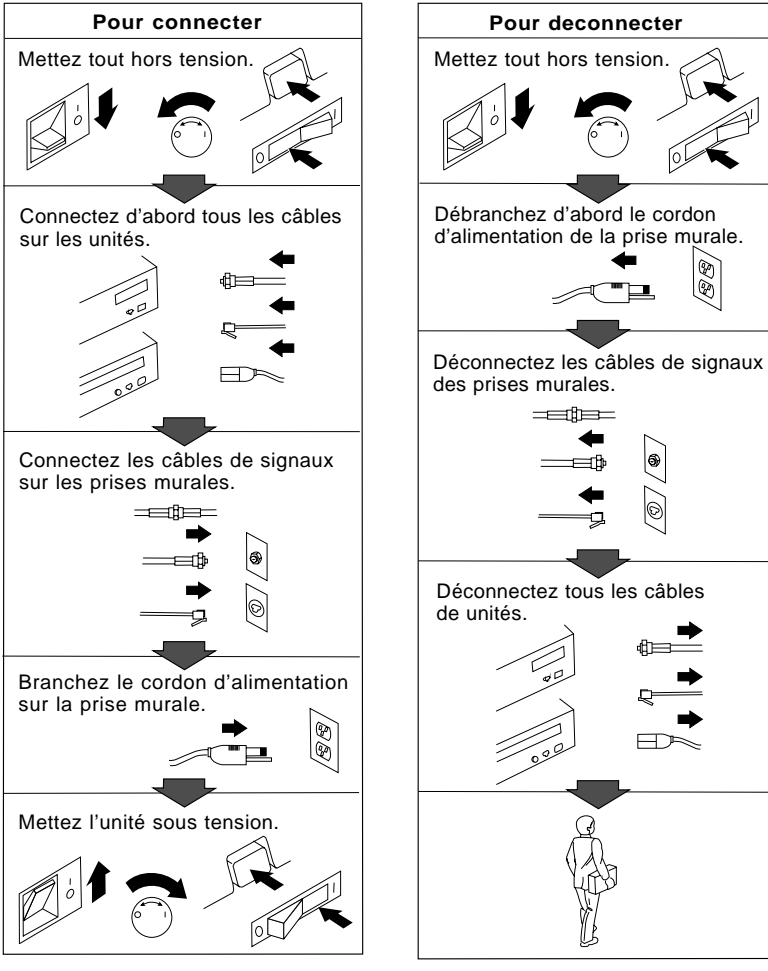

\*Le cordon d'alimentation doit être branché sur un socle de prise de courant correctement mis à la terre. This book provides instructions for installing and removing options in your IBM PC Server Rack Storage Expansion Enclosure. It also provides information on troubleshooting your expansion enclosure. If you have not yet set up your expansion enclosure, refer to the *Setup and Installation* sheet for detailed information on attaching cables.

### How This Book is Organized

Chapter 1, "Getting Started," introduces and describes the expansion enclosure. This chapter also includes an overview of the expansion enclosure's features and components. In addition, this chapter contains instructions for starting the expansion enclosure.

Chapter 2, "Installing Options," contains step-by-step instructions for installing and removing options, such as internal drives and an additional SCSI Repeater Card.

Chapter 3, "Rack Installation," describes how to install the expansion enclosure in a server rack.

Chapter 4, "Solving Problems," contains the problem symptoms and error messages that are specific to your expansion enclosure. This chapter contains information about checking the expansion enclosure for damage. This chapter also provides instructions on how to obtain service and technical assistance for your expansion enclosure and other IBM products that you might plan to use.

Appendix A, "Records," provides a section to record and update important information about your expansion enclosure, including serial number, key number, and device records. Whenever you add options to your expansion enclosure, be sure to update the information in this appendix.

Appendix B, "Product Warranties and Notices," contains product notices, warranties, and trademarks.

### Notices Used in This Book

This book contains notices to highlight information or provide safety information:

• Notes

These notices provide important tips, guidance, or advice.

• Attention

These notices indicate possible damage to programs, devices, or data. An attention notice is placed just *before* the instruction or situation in which damage could occur.

• Caution

These notices indicate situations that can be potentially hazardous to you. A caution notice is placed just *before* descriptions of potentially hazardous procedure steps or situations.

### **Related Publications**

The following publications come with your expansion enclosure:

- The PC Server 3519 Rack Storage Expansion Enclosure *Setup and Installation* sheet contains information about setting up your expansion enclosure.
- The *PC Server Service and Support* pamphlet contains important information and phone numbers to call for different types of support for your expansion enclosure.
- The Installation Template is an aid to installing a PC Server slide bracket assembly.

Additional publications are available for purchase from IBM. For a list of publications available in your country:

- In the U.S. and Puerto Rico, call 1-800-426-7282.
- In Canada, call 1-800-465-1234.
- In other countries, contact the IBM support organization that services your area, your IBM marketing representative, or your IBM reseller.

### Welcome and Thank You

We appreciate your decision to purchase an IBM PC Server 3519 Rack Storage Expansion Enclosure. This expansion enclosure allows you to expand the storage capabilities of your system.

The expansion enclosure comes with a limited three-year on-site warranty. In addition, IBM's PC Server Startup Support provides coverage to PC Server customers during the first 90 days after installation at no additional charge.<sup>\*</sup>

This comprehensive program enhances IBM's support for setup, installation, configuration, and problem determination. It provides assistance for popular network operating systems and network adapters from IBM and non-IBM vendors. In the U.S. and Puerto Rico, call IBM at 1-800-772-2227, or in Canada, call 1-800-565-3344 if you need assistance.

In all other countries, contact the IBM support organization that services your area, your IBM marketing representative, or your IBM reseller.

Response time will vary depending on the number and nature of calls received.

The PC Server Rack Storage Expansion Enclosure is a SCSI storage enclosure that you can attach to an external SCSI connector on your server.

The expansion enclosure supports up to six hot-swap hard disk drives. When they are connected to a redundant array of independent disks (RAID) adapter, you can configure these drives to increase the size of your existing disk array or configure them as a separate disk array.

Refer to the *Setup and Installation* sheet for instructions for setting up your expansion enclosure.

This chapter contains an overview of the expansion enclosure's features and components.

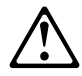

#### **CAUTION:**

To avoid possible injury while moving or lifting the expansion enclosure, ask another person to help you.

#### This chapter contains:

| Features at a Glance               |  |  |  |  |  |  |  | 2 |
|------------------------------------|--|--|--|--|--|--|--|---|
| Controls and Indicators            |  |  |  |  |  |  |  | 3 |
| External Connectors                |  |  |  |  |  |  |  | 5 |
| Expansion Bays                     |  |  |  |  |  |  |  | 6 |
| Checking the Voltage Setting       |  |  |  |  |  |  |  | 7 |
| Getting Help on the World Wide Web |  |  |  |  |  |  |  | 8 |
| IBM PC Server Startup Support      |  |  |  |  |  |  |  | 8 |

Features at a Glance

### Features at a Glance

The following table summarizes the features of the expansion enclosure.

| Expansion Bays                                                                                                    | Security Features                                                                                                    | Power Supply                                                                                                    |
|----------------------------------------------------------------------------------------------------|----------------------------------------------------------------------------------------------------|----------------------------------------------------------------------------------------------------|
| <ul> <li>Nine: <ul> <li>Six hot-swap</li> <li>Up to three slim-high or two half-high non-hot-swap devices</li> </ul> </li> <li>Options Supported <ul> <li>Up to six slim-high or three half-high hot-swap hard disk drives</li> <li>Tape autoloader</li> <li>4/10 GB 3.5-inch DAT tape drive</li> <li>CD-ROM drive</li> </ul> </li> </ul> | <ul> <li>Door lock</li> <li>Fan failure detection</li> <li>Integrated Functions</li> <li>LED usability support</li> <li>SCSI Repeater Card: <ul> <li>One card standard</li> <li>Supports maximum of two</li> </ul> </li> </ul> | <ul> <li>200-watt with manual voltage selection (100–240 V ac)</li> <li>Built-in overload and surge protection</li> <li>Hard Disk Drives</li> <li>Supports up to six hot-swap and three non-hot-swap</li> </ul> |

*Note:* For a list of the operating specifications, such as weight, height, and heat output, see Table 2 on page 52.

### **Controls and Indicators**

The most commonly used controls and indicators are on the front of your expansion enclosure.

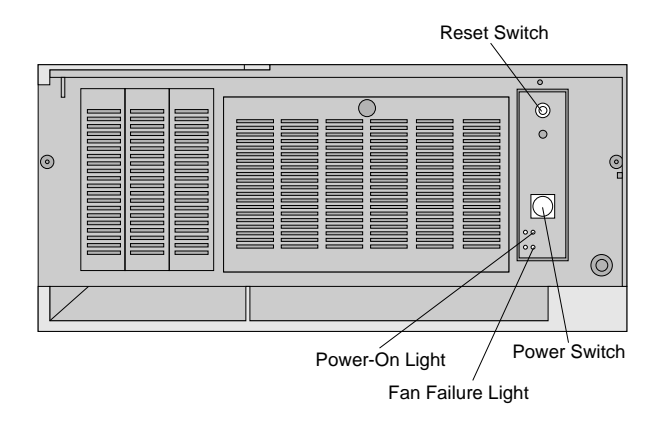

**Reset Switch:** Use this switch to cancel the fan failure warning buzzer.

**Power Switch:** Use this switch to turn your expansion enclosure on and off. To turn on your expansion enclosure, press the Power switch momentarily, and the Power On indicator will illuminate in approximately one second.

*Note:* Turn on your expansion enclosure and all other external devices before you turn on your server.

**Power-On Light:** This green LED lights when you turn on your expansion enclosure by pressing the Power switch.

**Fan Failure Light:** This amber LED lights if one or more of the internal fans fail.

*Note:* If one or more fans remain idle, a warning buzzer sounds. Press the Reset switch to silence the warning buzzer.

#### **Controls and Indicators**

— Attention:

Your expansion enclosure produces heat. Fans in your expansion enclosure pull in fresh air and force out hot air. Operating the expansion enclosure with an idle fan can cause overheating, which might result in a malfunction or damage.

### **External Connectors**

The rear of the expansion enclosure contains the power connector and the external SCSI connector.

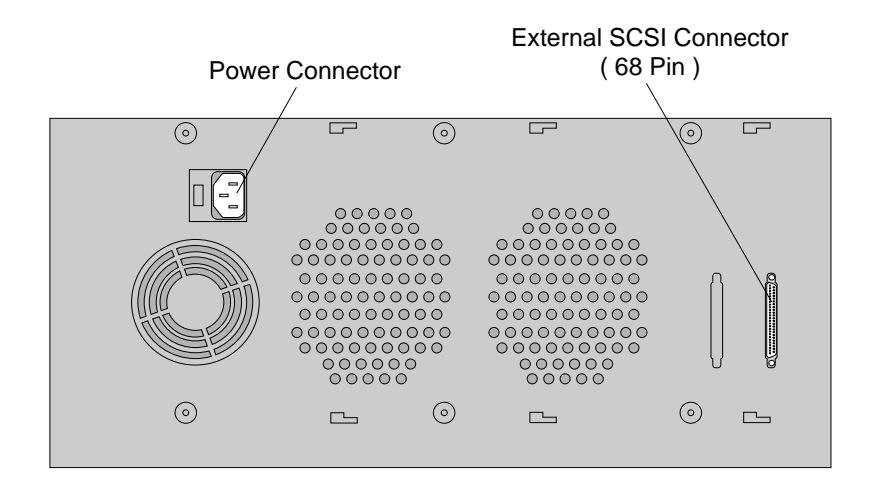

**Power Connector:** The expansion enclosure power cable connects here.

**External SCSI Connector:** A SCSI cable attaches here, and connects to the external SCSI connector on the server. For disk-array servers, the cable connects to the external SCSI connector on a RAID adapter.

See "Working with SCSI Repeater Cards" on page 40 for information on external connector requirements.

### **Expansion Bays**

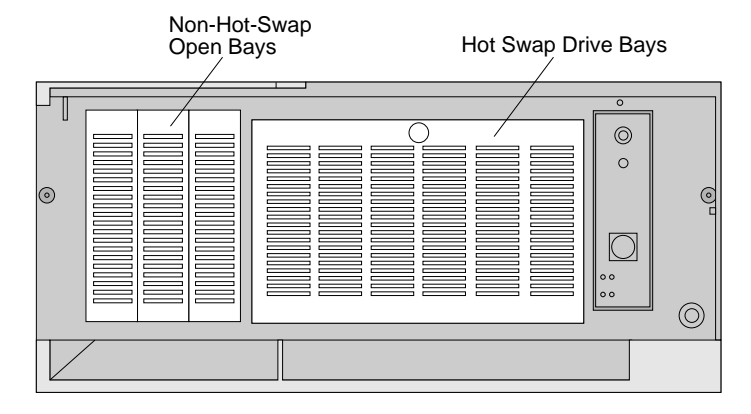

**Open Bays:** Your expansion enclosure's design accommodates 3.5-inch and 5.25-inch SCSI wide devices, such as hard disk drives, tape, and rewritable optical disc drives.

If you want to install narrow devices, you must purchase and install a 16-bit to 8-bit SCSI Internal Converter. To order the converter, contact your IBM marketing representative or your IBM reseller.

For information on the supported types of drives and their installation, see "Working with Internal Drives" on page 18.

See your server documentation for additional information about the SCSI subsystem and SCSI hard disk drives.

### **Checking the Voltage Setting**

Check the voltage-selection switch and verify that it is in the correct position.

Attention: If you set the voltage switch to the wrong position, you might permanently damage your expansion enclosure when you turn it on.

- If the voltage range in your country is between 100 and 127 volts (nominal), check to see that 115 is visible. (Use the 115-volt setting in the U.S. and Canada.)
- If the voltage range in your country is between 200 and 240 volts (nominal), check to see that 230 is visible.

If you need to adjust the voltage setting, slide the switch to the correct position.

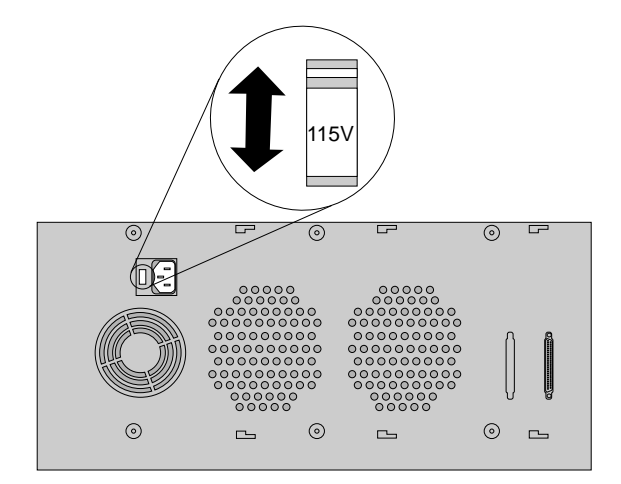

### Getting Help on the World Wide Web

You can access the latest information about product compatibility and configuration on the World Wide Web. This information is updated as new PC Server products are announced.

The following is a sample of the information available at *http://www.pc.ibm.com/servers/* on the World Wide Web.

- Current updates to device drivers, flash BIOS, and other software.
- A listing of products that have been tested for compatibility with IBM PC Servers.
- Certification and compatibility information about network operating systems (NOS) and operating systems (OS).

For additional information, service, or assistance, see "Getting Help and Service Information" on page 73.

### **IBM PC Server Startup Support**

The IBM PC Server Startup Support program provides comprehensive telephone assistance 24 hours a day, 7 days a week, during the first 90 days after installation of your server at no additional charge.<sup>\*</sup> IBM gives you direct access to trained specialists who can help you set up, install, and configure your server.

Help is available for IBM and non-IBM network operating systems, network interface adapters, and other optional peripherals. To receive a list of the network products supported by the IBM PC Server Startup Support program, call the IBM PC Company Automated Fax System at 1-800-426-3395 in the U.S., or call 1-800-465-3299 in Canada, and ask for document number 16125.

Response time will vary depending on the number and nature of calls received.

For more information about this program, or for help with the installation of your server:

- In the U.S., call IBM at 1-800-772-2227.
- In Canada, call IBM at 1-800-565-3344.
- In all other countries, contact the IBM support organization that services your area, your IBM marketing representative, or your IBM reseller.
- *Note:* For additional information, service, or assistance, see "Getting Help and Service Information" on page 73.

This chapter provides instructions to help you add options to your expansion enclosure. Some option-removal instructions are provided, in case you need to remove one option to install another. If you have several internal options to install, these instructions enable you to add them all at one time.

#### This chapter contains:

| Before You Begin                                   | 12 |
|----------------------------------------------------|----|
| Electrical Safety                                  | 13 |
| Handling Static-Sensitive Devices                  | 14 |
| Preparing to Add Options                           | 15 |
| Working with Internal Drives                       | 18 |
| Installing Internal Drives                         | 23 |
| Removing Internal Drives                           | 33 |
| Working with SCSI Repeater Cards                   | 40 |
| Connecting Two Servers and One Expansion Enclosure | 41 |
| Connecting One Server and Two Expansion Enclosures | 43 |
| Removing a SCSI Repeater Card                      | 45 |
| Completing the Installation                        | 47 |

### **Before You Begin**

- Become familiar with the safety and handling guidelines specified under "Safety Information" on page v, "Electrical Safety" on page 13, and "Handling Static-Sensitive Devices" on page 14. These guidelines will help you work safely while working with your expansion enclosure.
- Make sure you have an adequate number of properly grounded electrical outlets for your expansion enclosure, server, monitor, and any other options you intend to install.
- Place your system in a location that is dry. Rain or spilled liquids might damage your expansion enclosure.
- Back up all important data before you make changes to storage devices, such as hard disk drives.
- Have a small, adjustable wrench or pliers, and a small, flat-blade screwdriver available.

If you are installing the expansion enclosure in a rack, be sure that the rack provides adequate space around the expansion enclosure to allow the expansion enclosure's cooling system to work properly. Refer to the documentation that comes with the rack.

### **Electrical Safety**

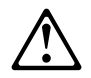

#### **CAUTION:**

Electrical current from power, telephone, and communication cables can be hazardous. To avoid any shock hazard, disconnect all power cords and cables as described in the following information.

For your safety, always do the following *before* removing the cover:

- 1. Turn off your server. See your server documentation for instructions.
- 2. Turn off the expansion enclosure and any attached devices.
  - *Note:* To turn off the expansion enclosure, press the Power switch. The Power switch is located on the right side of the front of the expansion enclosure.
- 3. Unplug the power cord from the electrical outlet.
- 4. Disconnect all cables and power cords from the back of the expansion enclosure.
  - *Note:* Reconnect the cables or power cords only after you reassemble the expansion enclosure and put the covers back on.

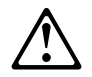

#### **CAUTION:**

Never remove the cover on the power supply. If you have a problem with the power supply, have your system serviced.

### Handling Static-Sensitive Devices

Static electricity, though harmless to you, can seriously damage expansion enclosure components or options.

*Note:* When you are adding an internal option, do not open the static-protective package containing the option until you are instructed to do so.

When you handle options and other expansion enclosure components, take these precautions to avoid damage from static electricity:

- Limit your movement. Movement can cause static electricity to build up around you.
- Always handle components carefully. Never touch any exposed circuitry.
- Prevent others from touching components.
- When you are installing a new option, touch the static-protective package containing the option to a metal expansion-slot screw or other unpainted metal surface on the expansion enclosure for at least two seconds. (This reduces static electricity from the package and from your body.)
- When possible, remove the option and install it directly into the expansion enclosure without setting the option down. When this is not possible, place the static-protective package that the option comes in on a smooth, level surface and place the option on it.
- Do not place the option on the expansion enclosure's covers or any metal surface.

### **Preparing to Add Options**

– Before you begin –

- Be sure your current system configuration is working properly.
- Locate the key to the cover lock.
- Obtain a small, flat-blade screwdriver.
- Read "Electrical Safety" on page 13 and "Handling Static-Sensitive Devices" on page 14.
- You can install the expansion enclosure in a rack unit. Refer to the documentation that comes with the rack for additional safety and operating information.
- 1. Unlock and open the expansion enclosure door.
- 2. Remove the front door:
  - a. Locate the flange on the top edge of the front door, near the hinge.
  - b. Press the flange while pressing out on the door; then, lift the door off the hinge and store in a safe place.

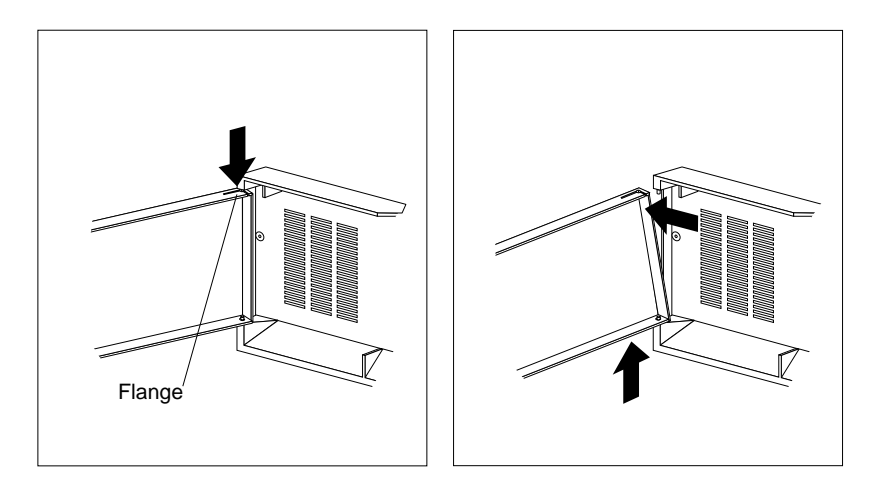

- 3. If you have installed the expansion enclosure in a rack:
  - a. Remove the screws on either side of the front bezel, and set them aside.

#### **Preparing to Add Options**

- b. Pull the drawer out until both slide rails lock, and you can easily reach the cables on the back of the expansion enclosure.
- 4. Unplug all power cords (cables) from electrical outlets, and then disconnect all other cables from the back of the expansion enclosure.
- 5. Remove the top cover, and if you are installing a 5.25-inch internal drive, remove the bottom cover:
  - a. Loosen the three screws in the recessed holes on the rear of the cover.
  - b. Slide the cover back about one inch; then, lift the cover and remove it.

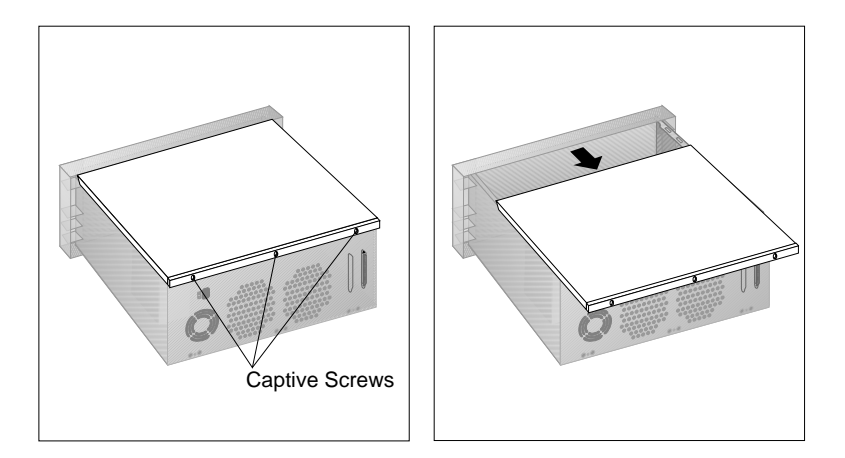

- c. Set the cover aside in a safe place.
- *Note:* The screws on the cover stay in place; do not attempt to remove them.
- 6. If you need to remove the expansion enclosure from the rack, go to "Removing the Expansion Enclosure from a Rack" on page 66; then, return here.

#### **Preparing to Add Options**

### — What to do next ————

To install or remove:

- An internal drive, go to "Working with Internal Drives" on page 18
- A SCSI Repeater Card, go to "Working with SCSI Repeater Cards" on page 40

### Working with Internal Drives

Drives are devices that your system uses to store and retrieve data. You can add drives to your system to increase storage capacity and to enable your system to read other types of media.

Your expansion enclosure contains hardware that lets you replace a failed hard disk drive without turning off the expansion enclosure. Therefore, you have the advantage of continuing to operate your system while a hard disk drive is removed or installed. These drives are known as *hot-swap* drives.

The hot-swap drive tray III for your expansion enclosure has a small switch that stops the movement of the disk drive. The tray also provides two LEDs (one green and one amber) to indicate the current state of the drive and tray.

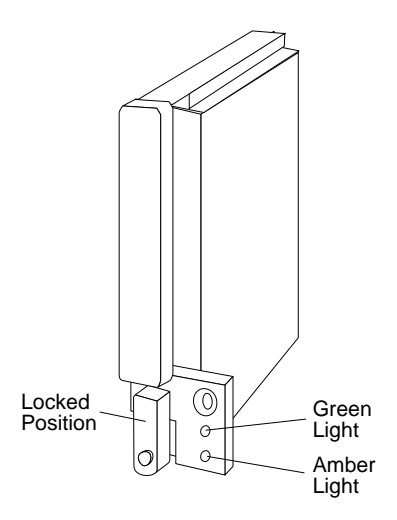

| Green    | Amber             | Description                                                                                                    |
|----------|-------------------|----------------------------------------------------------------------------------------------------|
| On       | Off               | Drive tray is powered on; the hard disk drive<br>is inactive; and the drive should <i>not</i> be<br>removed.        |
| Blinking | Off               | The hard disk drive is inactive. The hot-swap drive can be removed safely.                                          |
|          |                   | <i>Note:</i> This indication will only appear if you have attached your expansion enclosure to a RAID adapter.      |
| On       | On or<br>Blinking | The hard disk drive is in use, and should <i>not</i> be removed.                                                    |
| Off      | Off               | The drive is defective, or no power is being<br>supplied to the drive. The hot-swap drive can<br>be removed safely. |
|          |                   | <b>Attention:</b> Press the small switch on the drive before you remove the drive.                                  |

The following table summarizes the LED states on your hot-swap tray and their meanings.

Each hot-swap drive that you plan to install must have a hot-swap drive tray III attached. Trays are available for two drive types: narrow and wide. The narrow tray supports 8-bit drives; the wide tray supports 16-bit drives. Select the appropriate drive trays for your hot-swap drives. If necessary, contact your IBM reseller or IBM marketing representative to purchase the types of drive trays that you need.

The following table summarizes the drive requirements for the bays in your expansion enclosure.

#### Working with Internal Drives

| Bay                                                           | Drive Width | Drive Type                              | Drive Height                   |  |  |  |  |
|---------------------------------------------------------------|-------------|-----------------------------------------|--------------------------------|--|--|--|--|
| 1 – 3                                                         | 3.5-inch    | Removable media                         | 25.4 mm (1.0 in.)              |  |  |  |  |
|                                                               | 5.25-inch   | drive <sup>1</sup> , hard disk<br>drive | 41.3 mm (1.6 in.) <sup>2</sup> |  |  |  |  |
| 4 - 9                                                         | 3.5-inch    | Hard disk                               | 25.4 mm (1.0 in.)              |  |  |  |  |
|                                                               |             |                                         | 41.3 mm (1.6 in.) <sup>3</sup> |  |  |  |  |
| Notes:                                                        |             |                                         |                                |  |  |  |  |
| 1. Removable media includes CD-ROMs, optical discs, and tape. |             |                                         |                                |  |  |  |  |
| 2. You can install a maximum of two 41.3 mm drives.           |             |                                         |                                |  |  |  |  |

3. A 41.3 mm drive installed in bays 4 through 9 occupies two bays.

Table 1. Maximum Allowable Drive Sizes

Your expansion enclosure supports drives that conform to the *small computer system interface* (SCSI). This design allows you to attach multiple drives to a single SCSI controller.

*Note:* Any information about SCSI drives also applies to other SCSI devices, such as scanners and printers.

#### Cabling Requirements

Drives in bays 1 through 3 connect to your expansion enclosure through cables. Each cable connector is designed to fit a corresponding connector on a drive. Two cables connect to the drives in bays 1 through 3.

- A four-wire power cable connects to each drive.
- A flat SCSI cable with three connectors connects SCSI devices to bays 1 through 3.

Your expansion enclosure comes with an external SCSI cable that connects from the SCSI Repeater Card to the server.

*Note:* If you install any 8-bit devices, you need the 16-bit to 8-bit SCSI Internal Converter. To order the converter, contact your IBM marketing representative or your IBM reseller.

#### SCSI IDs

Each SCSI device installed in your expansion enclosure must have a unique SCSI identifier (ID). This unique ID enables the SCSI controller to recognize the device. This SCSI ID also prevents two devices from attempting to send or receive data on the SCSI bus at the same time. IBM PC Server SCSI controllers use ID 7. Therefore, you must not assign ID 7 to any device that you install in your expansion enclosure. SCSI devices support the following IDs:

- Narrow devices support SCSI IDs 0 to 6.
- Wide devices support 0 to 6 or 8 to 15.

When you install a hot-swap drive, the backplane behind bays 4 through 9 automatically assigns the drive its SCSI ID. However, when you install a drive in bays 1 through 3, you must set a unique SCSI ID for the drive that does not conflict with any of the IDs that the backplane assigns to drives in bays 4 through 9.

Depending on the setting of the SCSI ID address jumper (J12) on the rear of the backplane, the backplane sets the SCSI IDs for bays 4 through 9. SCSI IDs 8 to 13 are the default IDs for the hot-swap drives. SCSI IDs 0 to 5 are also available for the hot-swap drives.

The SCSI ID address jumper, a pin block with four pairs of pins (J12), is located on the rear of the backplane. The default, cover installed on the HI ID N pins, sets the addresses to HI.

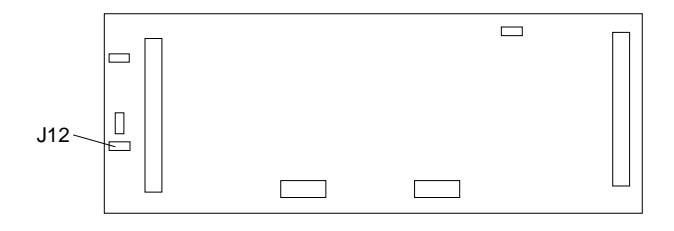

#### Working with Internal Drives

| LO Settings | HI Settings (default) |
|-------------|-----------------------|
| Bay SCSI ID | Bay SCSI ID           |
| 4 0         | 4 8                   |
| 5 1         | 5 9                   |
| 6 2         | 6 10                  |
| 7 3         | 7 11                  |
| 8 4         | 8 12                  |
| 9 5         | 9 13                  |

The backplane sets the SCSI IDs for bays 4 through 9 as follows:

The following table summarizes the jumper settings for the SCSI ID address jumper (J12).

| Jumper Position                                         | Description                                                                                                    |
|---------------------------------------------------------|----------------------------------------------------------------------------------------------------|
| LO<br>SYS RST<br>ID REV<br>HI ID N<br>HP PULSE N<br>J12 | No cover installed on the HI ID N pins, sets SCSI IDs to LO.                                                                                                    |
| HI<br>SYS RST<br>ID REV<br>HI ID N<br>HP PULSE N<br>J12 | Sets SCSI IDs to HI. Use this setting,<br>cover installed on the HI ID N pins,<br>when you install narrow non-hot-swap<br>devices and your configuration requires<br>you to define some non-hot-swap devices<br>with high IDs. This is the default setting. |

SCSI devices use a variety of mechanisms to set the SCSI ID, such as jumpers, thumbwheels, or switches. Refer to the documentation that came with the drive for information about setting its SCSI ID.

If you have attached this expansion enclosure to a RAID adapter, refer to the information that came with the adapter for SCSI ID requirements.

### **Termination Requirements**

Termination ensures that the quality of the signal is maintained throughout the SCSI chain. If you chain SCSI devices in bays 1 through 3, the backplane automatically sets termination for all devices. The backplane also automatically sets termination for hot-swap drives.

Before you install a SCSI device, set the termination to DISABLED. On some devices, you will need to remove jumpers. Refer to the information that came with the device for instructions.

Refer to the documentation that comes with your server for additional information about your server's SCSI subsystem.

### **Installing Internal Drives**

Before you install drives in your expansion enclosure, verify that you have all of the cables, drive trays, and any other equipment specified in the documentation that comes with the internal drive.

#### - Before you begin

- Read "Electrical Safety" on page 13 and "Handling Static-Sensitive Devices" on page 14.
- Read the instructions that come with the internal drive.
- Turn off the expansion enclosure.
- Disconnect all external cables and power cords, and then remove the expansion enclosure cover (see "Preparing to Add Options" on page 15).

To install a drive in bays 1 through 3, go to "Installing a Drive in Bays 1 to 3" on page 24.

To install a hot-swap drive in bays 4 through 9, go to "Installing a Hot-Swap Drive" on page 29.

### Installing a Drive in Bays 1 to 3

1. Determine the location for the drive that you want to install.

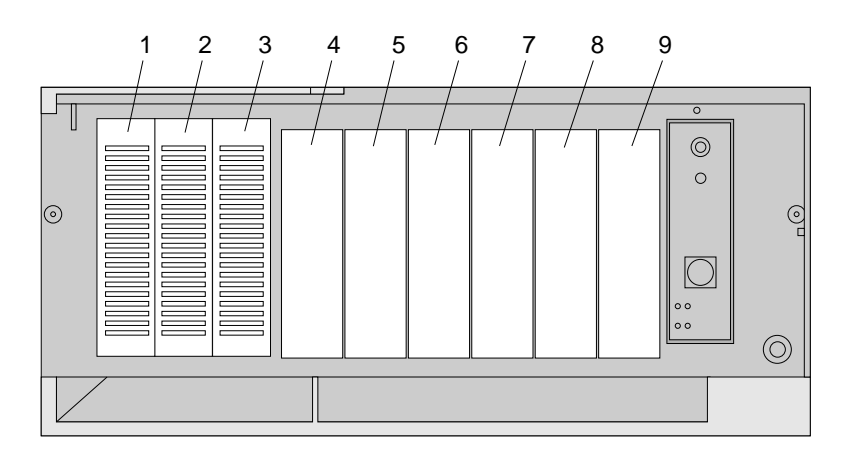

2. Touch the static-protective bag containing the drive to any *unpainted* metal surface on the expansion enclosure; then remove the drive from the bag.

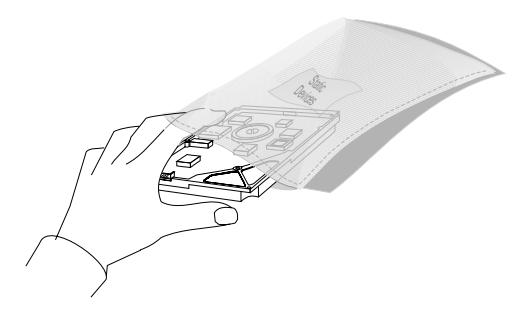

- 3. Using the instructions that come with the drive, check that any switches or jumpers on the drive are set correctly. Change them if necessary.
  - *Note:* Automatic SCSI ID settings apply only to hot-swap hard disk drives installed in bays 4 through 9. Therefore, if you install a drive in bays 1 through 3, you must set a SCSI ID for that drive.

- 4. Remove the cover plate from the bay.
  - a. Insert a small flat-blade screwdriver under the side of the cover plate.
  - b. Lift the cover plate and remove it from the server front panel (save the cover plate for future use).

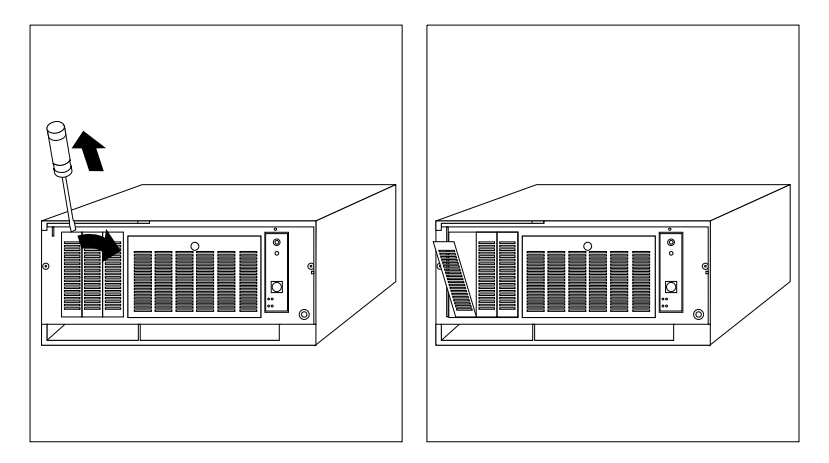

5. If a tray is attached to a drive that you intend to install, you must remove the tray before installing the drive. Follow the instructions in the documentation that comes with the drive.

#### Working with Internal Drives

6. Remove the screws that secure the tray (from both sides of the tray housing) in the target bay. Then, slide the tray out of the bay.

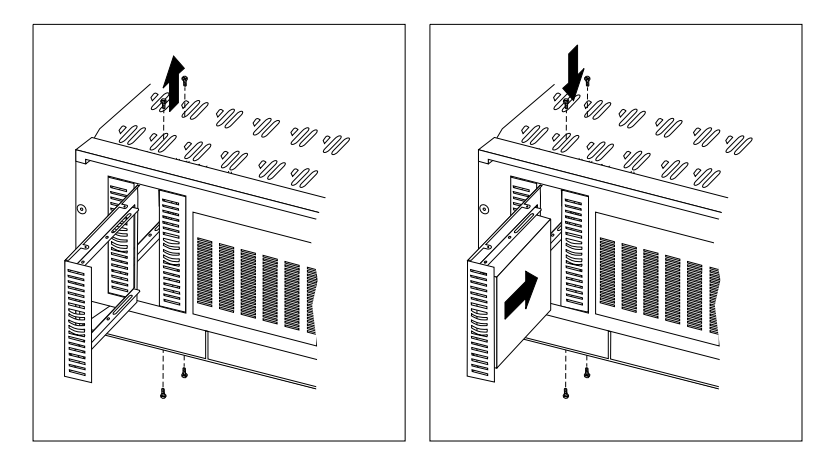

- 7. If you are installing a 5.25-inch drive, go to to step 8 on page 27. If you are installing a 3.5-inch drive, continue with step 7a.
  - a. Place the drive on the tray, with the connectors facing the rear of the tray.
  - b. Insert the screws that come with the drive into the holes on the tray. Tighten the screws.

**Attention:** To ensure that the drive functions properly, do not overtighten the screws.

- c. Slide the drive and tray into the target bay.
- d. Reinstall and tighten the four screws that you removed in step 6.
- e. Go to step 9 on page 27.

- 8. If you are installing a 5.25-inch drive:
  - a. Position the drive with the connectors facing the rear of the expansion enclosure.
  - b. Slide the drive to the rear until it stops.
  - c. Loosely reinstall the four screws that you removed from the tray housing in step 6 on page 26.

**Attention:** To ensure that the drive functions properly, do not overtighten the screws.

- d. Store the drive tray in a safe place.
- 9. Connect the drive to a connector on the SCSI cable. See "Cabling Requirements" on page 20 for cabling information
- 10. Connect one of the 4-pin power cables to the drive.

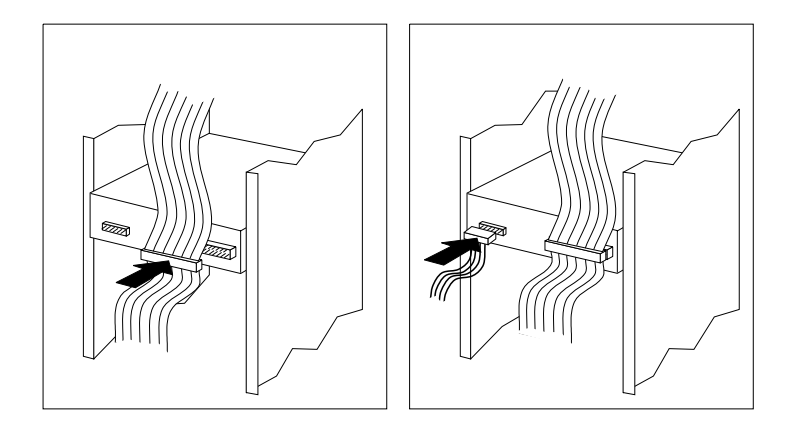

#### Working with Internal Drives

- 11. If you are not installing a removable media device, (such as CD-ROM, optical disc, or tape), reinstall the cover plate:
  - a. Insert the tabs on the right end of the cover plate into the slots on the right side of the panel.
  - b. Swing the plate and press it into place.
- 12. Close the internal drive door.
- 13. Go to Table 3 on page 76, and update the device information.

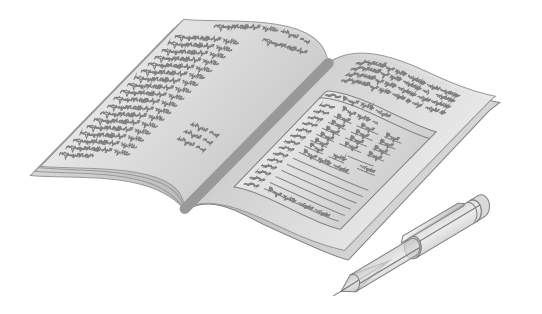

- *Note:* If you have attached this expansion enclosure to a RAID adapter, you must reconfigure your disk arrays after installing or removing hard disk drives. See your server documentation for details.
  - What to do next -
  - To install a hot-swap drive in bays 4 through 9, go to "Installing a Hot-Swap Drive" on page 29.
  - To install or remove a SCSI Repeater Card, go to "Working with SCSI Repeater Cards" on page 40.
  - To complete the installation, go to "Completing the Installation" on page 47.
### Installing a Hot-Swap Drive

Each drive you plan to install in bays 4 through 9 must have a hot-swap drive tray III attached. If your drive has a different tray attached, remove it and attach the appropriate hot-swap drive tray III to your drive. Follow the instructions that came with the hot-swap-drive tray.

Notes:

- Bays 4 through 9 support hot-swap drives only.
- You do not have to turn off the system to install additional hot-swap drives.

Attention: Before you hot-swap a drive, make sure it is defective. If you partially or completely remove a good drive instead of a defective one, your system might lose valuable data.

• If you have attached this expansion enclosure to a RAID adapter, you must reconfigure your disk arrays after installing or removing hard disk drives. See your server documentation for more information.

#### Working with Internal Drives

- 1. Open the internal drive door.
- 2. Move the tray knob to the unlocked position.

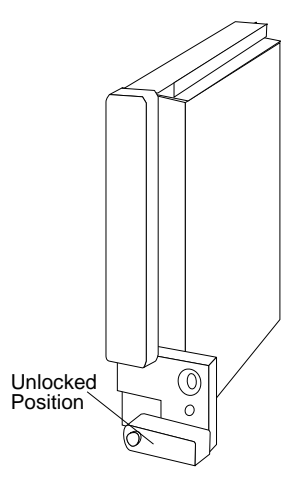

- 3. Position the drive tray assembly vertically, with the connector facing the rear of the expansion enclosure.
- 4. Align the side of the tray with the raised guides on the bottom of the bay. (Note the arrows pointing toward the back of the bays.)
- 5. Slide the tray to the rear of the bay until it stops. Be sure it is connected properly to the backplane.

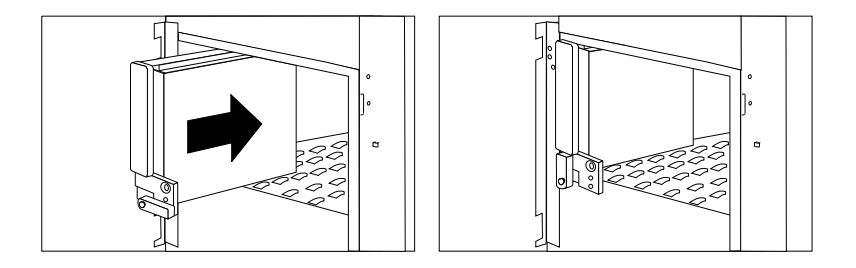

6. Move the tray's knob to the locked position.

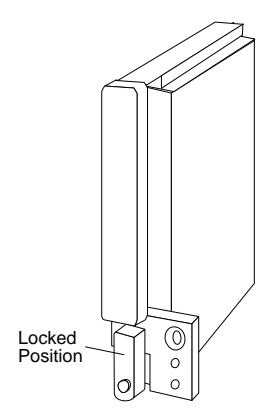

- 7. Close the internal drive door.
- 8. Go to Table 3 on page 76, and update the device information.

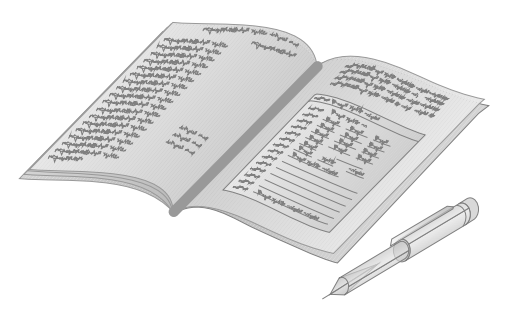

*Note:* If you have attached this expansion enclosure to a RAID adapter, you must reconfigure your disk arrays after installing or removing hard disk drives. See your server documentation for details.

### Working with Internal Drives

#### — What to do next —

- To remove an internal drive, go to "Removing Internal Drives" on page 33.
- To install or remove a SCSI Repeater Card, go to "Working with SCSI Repeater Cards" on page 40.
- To complete the installation, go to "Completing the Installation" on page 47.

### **Removing Internal Drives**

### - Before you begin

- Read "Electrical Safety" on page 13 and "Handling Static-Sensitive Devices" on page 14.
- Turn off the expansion enclosure. However, if removing hot-swap drives, you can leave the expansion enclosure turned on.
- Disconnect all external cables and power cords, and then remove the expansion enclosure cover (see "Preparing to Add Options" on page 15).
- Determine the location of the drive that you want to remove.

To remove a drive from bays 1 through 3, continue with "Removing a Drive from Bays 1 to 3" on page 34.

To remove a hot-swap drive from bays 4 through 9, go to "Removing a Hot-Swap Drive" on page 36.

### Working with Internal Drives

### Removing a Drive from Bays 1 to 3

- 1. If you are removing a non-removable device, remove the cover plate from the bay.
  - a. Insert a small flat-blade screwdriver under the side of the cover plate.
  - b. Lift the cover plate and remove it from the server front panel (save the cover plate for future use).

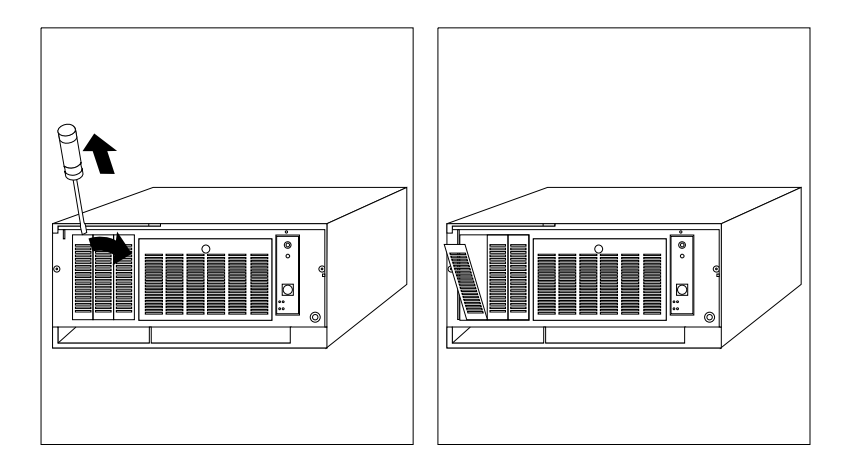

2. Disconnect the SCSI and power cables from the drive.

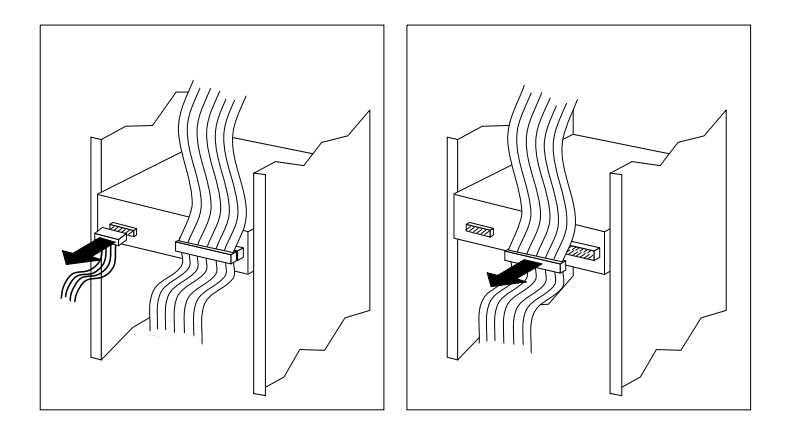

- 3. Remove the screws that secure the drive (from both sides of the drive housing) in the target bay.
- 4. Slide the drive out of the bay.
- 5. Store the drive in a safe place. If the drive is attached to a drive tray, remove the drive before storing it.
- 6. Reinstall the drive housing, using the screws that you removed in step 3.
- 7. Reconnect the signal and power cables to each remaining drive.

*Note:* Cable connectors are keyed and connect only one way.

- 8. Reinstall the cover plate:
  - a. Insert the tabs on the right end of the cover plate into the slots on the right side of the panel.
  - b. Swing the plate and press it into place.
- 9. Go to Table 3 on page 76 and update the device information.

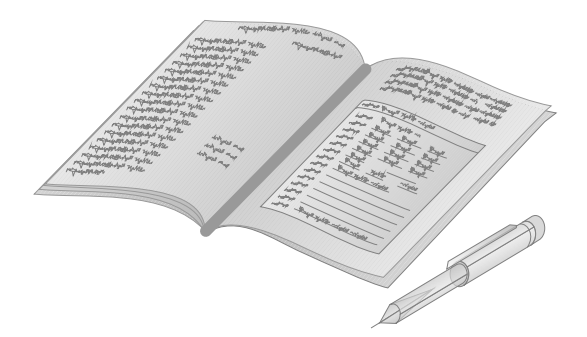

*Note:* If you have attached this expansion enclosure to a RAID adapter, you must reconfigure your disk arrays after installing or removing hard disk drives. See your server documentation for details.

#### – What to do next –

- To remove a hot-swap drive from bays 4 through 9, go to step 1 on page 36.
- To install or remove a SCSI Repeater Card, go to "Working with SCSI Repeater Cards" on page 40.
- To complete the installation, go to "Completing the Installation" on page 47.

### Removing a Hot-Swap Drive

- 1. Open the internal drive door.
- 2. Determine the location for the drive you want to remove.
  - *Note:* You do not have to turn off the system to remove a drive from bays 4 through 9.
- 3. Ensure that you have selected the correct drive for removal by verifying that the light on the tray's knob is blinking or not illuminated.

Attention: Before you hot-swap a drive, make sure it is defective. If you partially or completely remove a good drive instead of a defective one, your system might lose valuable data.

Thoroughly review the information displayed on your server monitor to determine the location of the failed drive. Hot-swap drives have two lights on the front of the tray that contains the drive. If the drive has a good electrical connection upon installation, the green light illuminates.

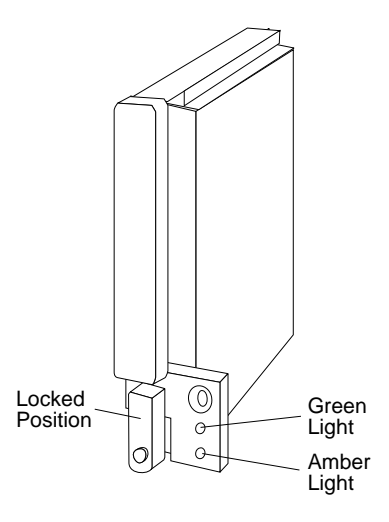

4. Press the power-off switch on the drive tray. When the green LED begins to blink, it is safe to remove the drive.

### Working with Internal Drives

5. Unlock the drive by turning the knob clockwise 90 degrees.

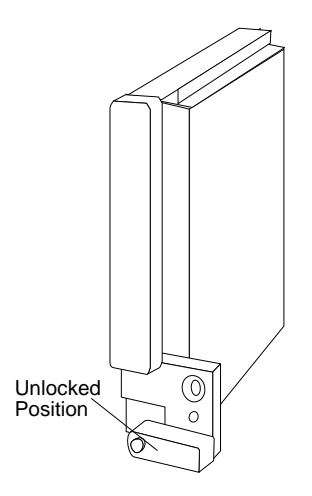

- 6. Disconnect the drive from the connector on the backplane, by grasping the handle on the drive tray and pulling the drive out of the expansion enclosure. Store the drive in a safe place.
  - *Note:* If you have attached this expansion enclosure to a RAID adapter, you must reconfigure your disk arrays after installing or removing hard disk drives. See your server documentation for details.
- 7. Close the internal drive door.
- 8. Go to Table 3 on page 76 and update the device information.

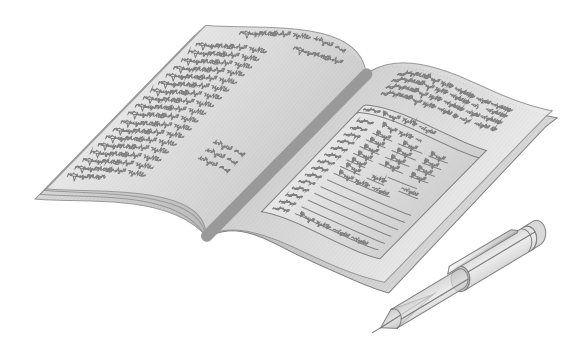

### Working with Internal Drives

### - What to do next

- To install an internal drive, go to "Installing Internal Drives" on page 23.
- To install or remove a SCSI Repeater Card, go to "Working with SCSI Repeater Cards" on page 40.
- To complete the installation, go to "Completing the Installation" on page 47.

# Working with SCSI Repeater Cards

– Before you begin –

- Read "Electrical Safety" on page 13 and "Handling Static-Sensitive Devices" on page 14.
- Read the instructions that come with the SCSI Repeater Card.
- Turn off the expansion enclosure.
- Disconnect all external cables and power cords, and then remove the expansion enclosure cover (see "Preparing to Add Options" on page 15).
- Have a small, adjustable wrench or pliers available.

Your expansion enclosure comes equipped to connect to one server. Optionally, you can:

- Connect two servers and one expansion enclosure, continue with "Connecting Two Servers and One Expansion Enclosure" on page 41.
- Connect one server and two expansion enclosures, go to "Connecting One Server and Two Expansion Enclosures" on page 43.
- *Note:* If you connect your expansion enclosure to a non-disk-array server, the SCSI bus must be dedicated to the expansion enclosure. That is, you cannot connect other devices to the SCSI bus.

### Connecting Two Servers and One Expansion Enclosure

You can install a second SCSI Repeater Card to connect two servers and your expansion enclosure.

### - Before you begin

- You must set the SCSI ID address jumper on the backplane of the expansion enclosure to HI. See "SCSI IDs" on page 21 for information on the SCSI ID address jumper.
- You must assign a unique SCSI ID to the SCSI controller of each server. For example, if the SCSI controller in both servers is set to 7, set the SCSI ID of one SCSI controller to 6.
- Contact your IBM marketing representative or your IBM reseller to obtain a SCSI Repeater Card and all cables.

To install a second SCSI Repeater Card:

1. Remove the PCI mounting bracket and plate from the SCSI Repeater Card. Discard the two screws.

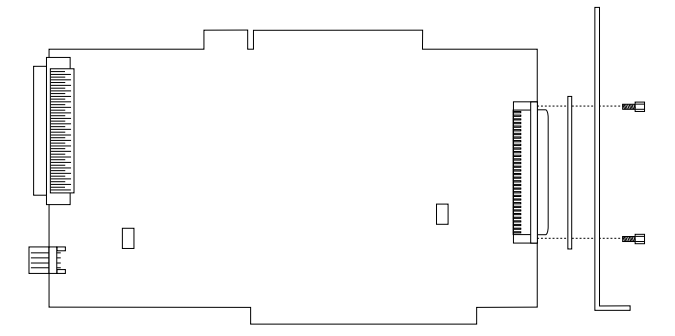

- 2. Locate the center of the SCSI knockout panel on the rear of the expansion enclosure.
- 3. Use a screwdriver to carefully tap on the middle of the knockout panel, near the bottom edge. The panel will bend toward the interior of the expansion enclosure.
- 4. Bend the knockout back and forth several times, until it comes off.

- 5. Insert the connector on the SCSI Repeater Card through the knockout opening.
- 6. Insert the SCSI Repeater Card in the open end of the card holder and slide into place.
- 7. Insert the two new screws that come with the SCSI Repeater Card in the SCSI Repeater Card and tighten.
- 8. Connect the power cable to the SCSI Repeater Card.
- 9. Connect one end of the SCSI option cable to the internal SCSI connector on the SCSI Repeater Card; then, connect the other end of the cable to the backplane on the expansion enclosure.

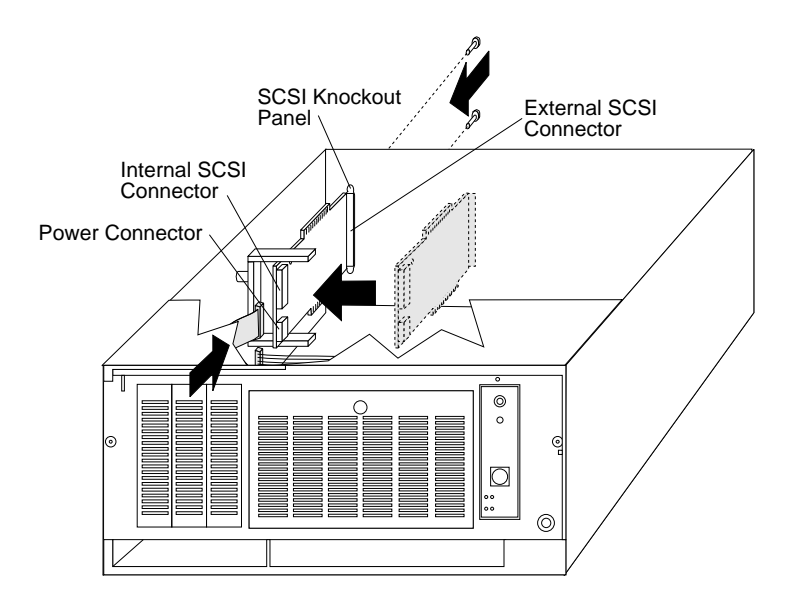

# Connecting One Server and Two Expansion Enclosures

You must have a Y-cable available for connecting the server and expansion enclosures. To order the Y-cable, contact your IBM marketing representative or your IBM reseller.

To connect your expansion enclosure to one server and another expansion enclosure, you must set jumpers (J3 and J6) on the SCSI Repeater Card.

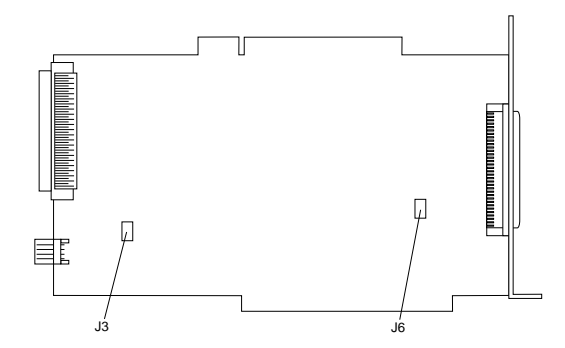

The default settings for both jumpers is ON (covers on each jumper). The following table summarizes the jumper settings for the SCSI Repeater Card jumpers.

| Jumper | Description                                                                                                    |
|--------|----------------------------------------------------------------------------------------------------|
| J3     | Leave the jumper in the ON position.                                                                                                    |
| J6     | <ul> <li>Use the OFF position (cover removed) to connect the expansion enclosure to the double connector of a Y-cable.</li> <li>Use the ON position (cover in place) in all</li> </ul> |
|        | other cases.                                                                                                    |

You must also set the SCSI ID address jumpers on the backplanes of the expansion enclosures. See "SCSI IDs" on page 21 for information on the SCSI ID address jumpers. The following illustrates cabling and jumper setting requirements.

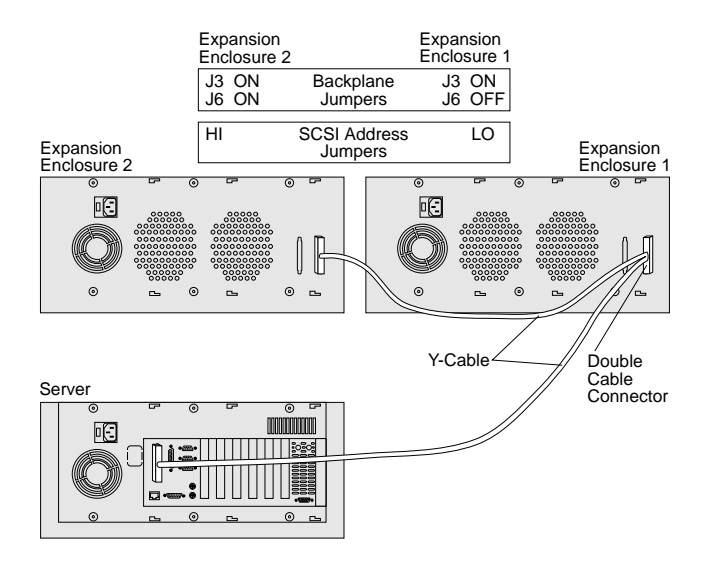

The expansion enclosures can contain a maximum of twelve slim-high, or six half-high hot-swap drives.

### — What to do next

- To install or remove an internal drive, go to "Working with Internal Drives" on page 18.
- To remove a SCSI Repeater Card, go to "Removing a SCSI Repeater Card" on page 45.
- To complete the installation, go to "Completing the Installation" on page 47.

### Removing a SCSI Repeater Card

- Before you begin
- Read "Electrical Safety" on page 13 and "Handling Static-Sensitive Devices" on page 14.
- Turn off the expansion enclosure.
- Disconnect all external cables and power cords, and then remove the expansion enclosure cover (see "Preparing to Add Options" on page 15).

To remove a SCSI Repeater Card:

- 1. Locate the SCSI Repeater Card that you want to remove.
- 2. Disconnect the SCSI cable from the backplane.
- 3. Disconnect the SCSI cable from the SCSI Repeater Card.
- 4. Disconnect the power cable from the SCSI Repeater Card.
- 5. Remove the screws from the SCSI Repeater Card at the rear of the server.
- 6. Gently pull up on the upper arm of the card holder and remove the SCSI Repeater Card from the card holder.

7. Carefully remove the SCSI Repeater Card from the expansion enclosure.

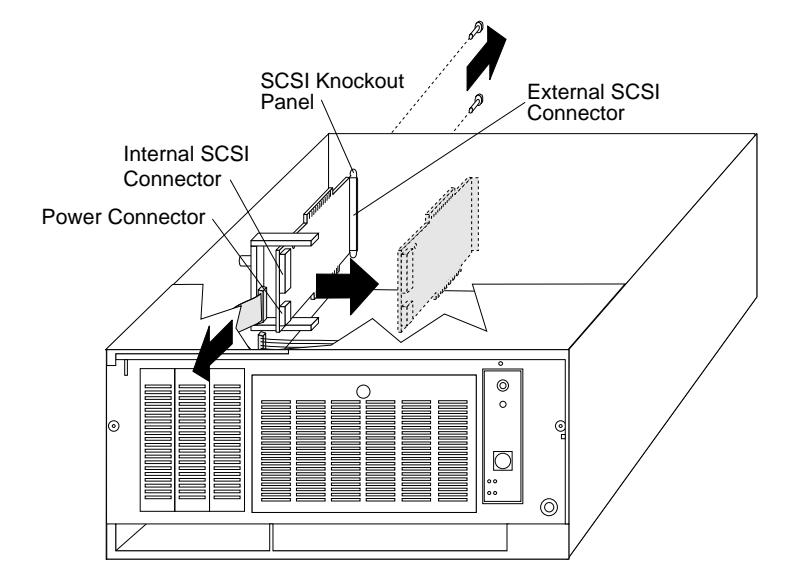

### - What to do next

- To install or remove an internal drive, go to "Working with Internal Drives" on page 18.
- To install a SCSI Repeater Card, go to "Working with SCSI Repeater Cards" on page 40.
- To complete the installation, go to "Completing the Installation" on page 47.

# **Completing the Installation**

When you have finished installing options, follow these instructions to complete the installation.

Replace the top or bottom cover:

- 1. Align the cover over the frame of the expansion enclosure.
- 2. Press the cover into place; then, slide the front edge of the cover under the rear edge of the expansion enclosure frame.
- 3. Tighten the screws in the back of the cover.

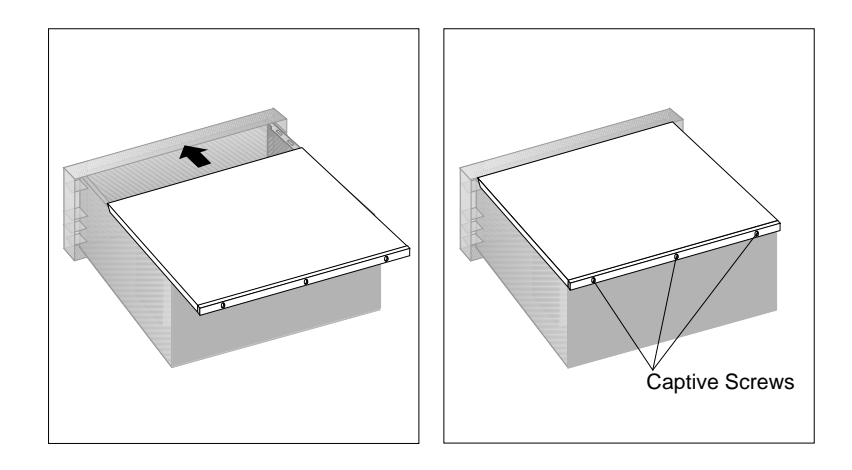

### **Completing the Installation**

4. Attach the power cable and the external SCSI cable to the expansion enclosure.

Notes:

• If you are connecting one server and two expansion enclosures, attach a Y-cable. See "Connecting One Server and Two Expansion Enclosures" on page 43 for cabling instructions.

To order a Y-cable, contact your IBM marketing representative or your IBM reseller.

- If you are connecting two servers to your expansion enclosure, you will attach two external SCSI cables. See "Connecting Two Servers and One Expansion Enclosure" on page 41 for instructions.
- 5. Attach the external SCSI cable or Y-cable to your server.

See "Working with SCSI Repeater Cards" on page 40 for information on server external connector requirements.

- 6. If you are using a rack, secure the drawer in the rack. See "Installing the Expansion Enclosure in a Rack" on page 53 for instructions.
  - a. Slide the drawer into the rack.

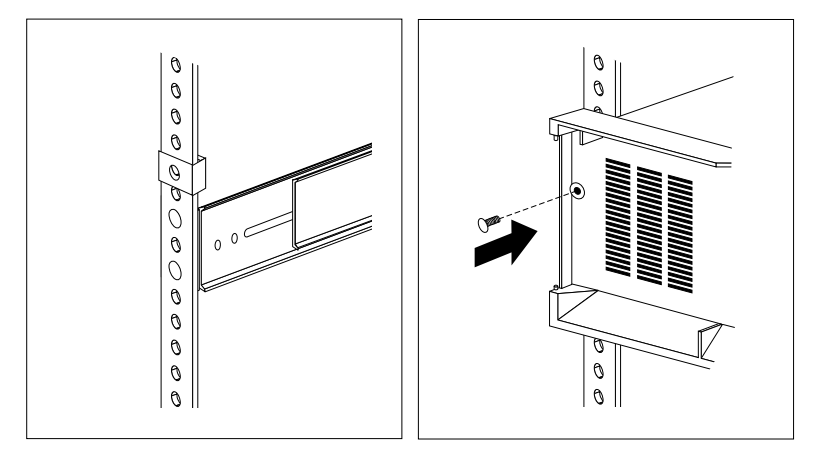

b. Locate the screws that you removed in step 3 on page 15.

- c. Insert the screws through the bezel, mounting rail, and nut clip.
- 7. Replace the front door.
  - a. Align the bottom hinges on the front door with the pin on the expansion enclosure.
  - b. Press the flange on the top edge and slide the door over the pin.
  - c. Release the flange.
  - d. Close and lock the door.

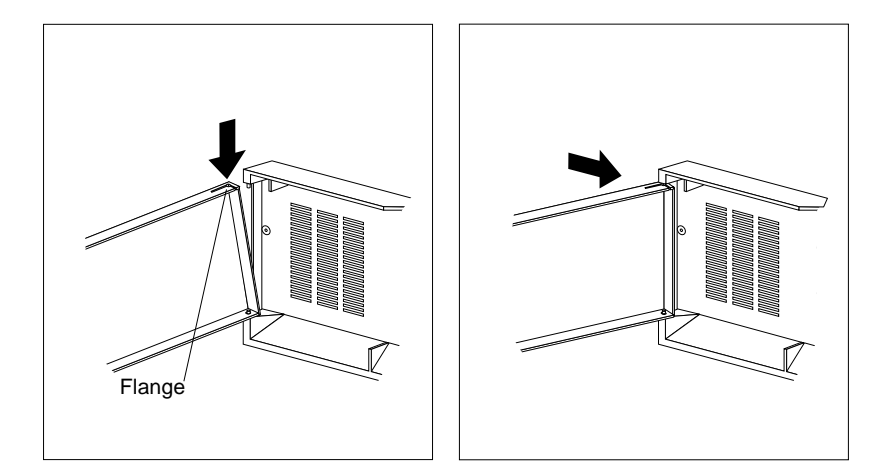

### What to do next

- If you attached this expansion enclosure to your server during the initial setup of your server and expansion enclosure, go to your server documentation to complete the installation procedure.
- If you installed hot-swap drives, you might need to update your server configuration parameters.
- If you have attached this expansion enclosure to a RAID adapter, refer to your server documentation for information on RAID configuration and server configuration.

This chapter provides instructions for installing a PC Server Rack Storage Expansion Enclosure in a rack.

Your expansion enclosure comes with a PC Server Rack Mount Kit. Review the preinstallation information in "Before You Begin"; then, continue with "Installing the Expansion Enclosure in a Rack" on page 53.

## **Before You Begin**

- You will need the following items:
  - Flat-blade screwdriver
  - 8-inch adjustable wrench or pliers
  - Tape
  - Pencil

Some of the installation procedures require two people.

- Before you begin to install your expansion enclosure in the rack, review the safety and handling guidelines specified under "Safety Information" on page v, and "Electrical Safety" on page 13. These guidelines will help you work safely while working with your expansion enclosure and options.
- Review the documentation that comes with your rack enclosure for safety or cabling considerations. Ensure that your planned installation is within the rack's guidelines for heat generation, electrical requirements, air flow, and mechanical loading.
- To ensure cabinet stability, plan the installation of servers and expansion enclosures in the rack starting from the bottom.
- Verify that the rack can meet the operating parameters, as detailed in Table 2 on page 52.

### **Before You Begin**

Table 2. Expansion Enclosure Operating Specifications

# Installing the Expansion Enclosure in a Rack

During this procedure, you must install parts on the rack and the expansion enclosure. This process can be divided into three parts:

- Preparing the expansion enclosure
- Preparing the rack
- Installing the expansion enclosure in the rack

### - Before you begin

- Turn off the expansion enclosure.
- Refer to your rack documentation for additional information on preparing the rack.

### Preparing the Expansion Enclosure

In this section, you will use the following parts:

- Two chassis brackets
- One cable arm bracket
- The inner slide from two slide brackets
- 18 short screws (8/32 by 0.325 inch)

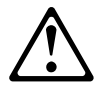

### **CAUTION:**

Due to the weight of the expansion enclosure, do not attempt to lift the expansion enclosure by yourself. To avoid risking possible injury, get another person to help you.

To prepare the expansion enclosure for installation in a rack enclosure:

- 1. Attach the chassis brackets to the sides of the expansion enclosure.
  - a. Align the holes on each chassis bracket with the holes on the side of the expansion enclosure.

Attention: To avoid damage to internal components, use only the 8/32 by 0.325-inch screws included with the Rack Mounting kit.

b. Attach the chassis bracket using three 8/32 by 0.325-inch screws.

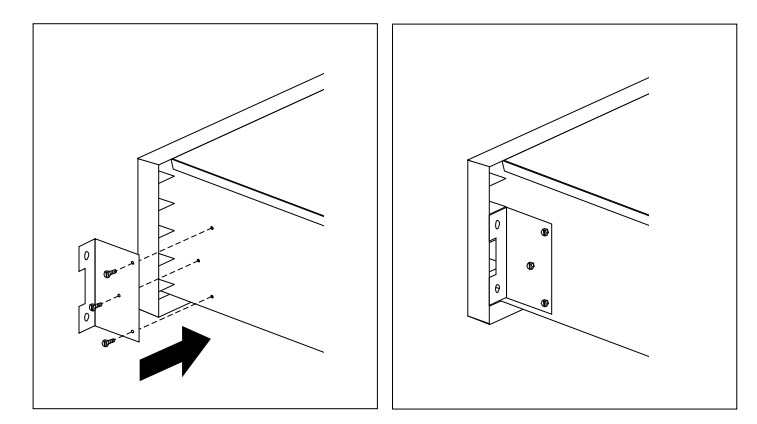

- 2. Attach the cable arm bracket to the rear of the expansion enclosure.
  - a. Align the cable arm bracket with the holes on the sides of the fan, keeping the longer, angled arm of the bracket toward the middle of the expansion enclosure.
  - b. Attach the bracket with four 8/32 by 0.325-inch screws.

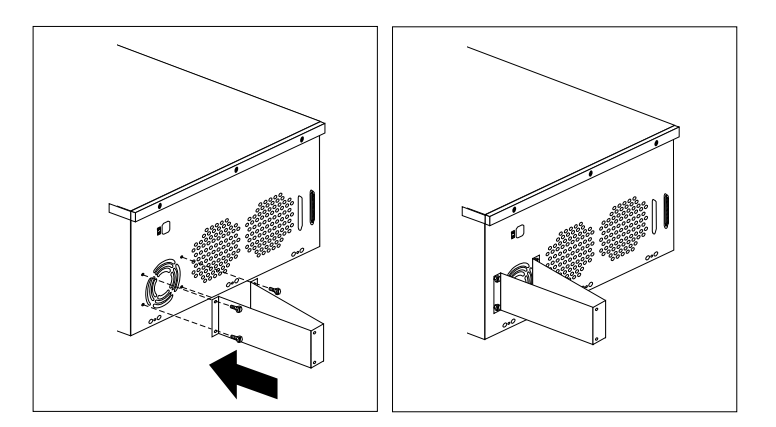

- 3. Attach the inner slide section of each slide rail to the side of the expansion enclosure.
  - a. Pull the inner slide until the safety latch locks.
  - b. Press the safety latch; then, pull the inner slide firmly until it detaches from the outer slide rail.

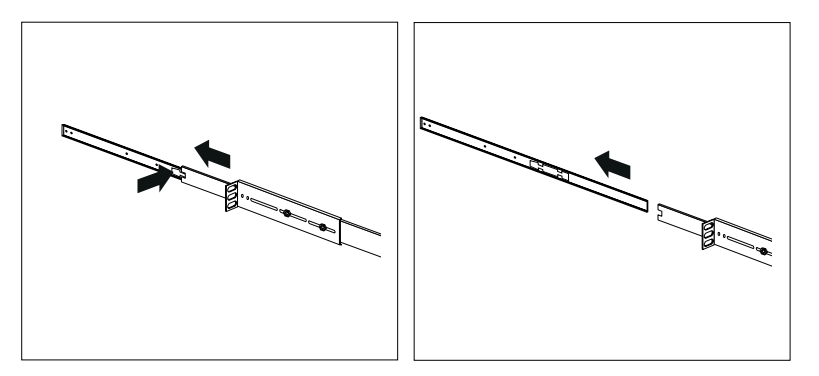

c. Align the holes on the inner slide with the holes on sides of the expansion enclosure; then, attach the slide with three 8/32 by 0.325-inch screws.

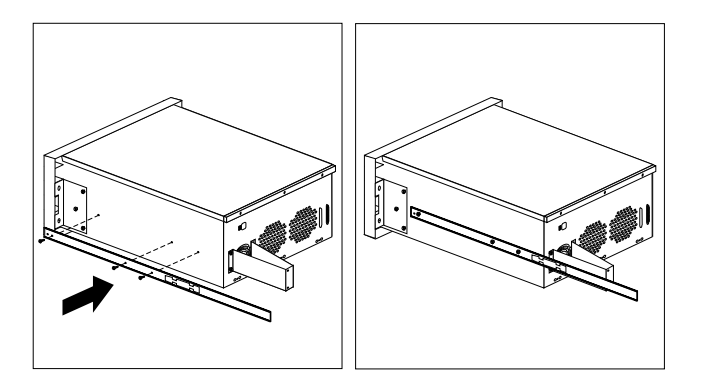

### Preparing the Rack

In this section, you will use the following parts:

- Installation Template
- Two slide brackets
- Two outer slide rails

- One cable-management arm
- Eight long screws (10/32 by 0.5-inch long)
- Four short screws (8/32 by 0.325-inch long)
- Four nuts
- Four washers
- Four bar nuts
- Tape

**Attention:** To ensure cabinet stability, plan the installation of expansion enclosures and servers in the rack starting from the bottom.

### CAUTION: This procedure requires two people.

To attach the mounting hardware to the rack:

- 1. Mark the positions of the slide brackets on the mounting rails on the rack.
  - a. Position the Installation Template on the front mounting on the rack, aligning the holes. Secure the template in place with tape.
  - b. Mark the holes for the slide brackets and nut clips.
  - c. Carefully remove the tape from the mounting rails, and attach the template to the rear mounting rails. Mark the locations for the slide brackets.
  - *Note:* You must align the slide brackets properly, or the installation cannot be completed.
- 2. Attach an outer slide rail to each slide bracket.
  - a. Align the outer slide rail and the slide bracket.
  - b. Extend the outer slide rail in the rack to determine the approximate length needed.
  - c. Insert two short (8/32 by 0.325-inch) screws through the slide rail and bracket, at the appropriate holes.

d. Attach a washer and a nut to each screw. *Do not tighten the nuts at this time.* 

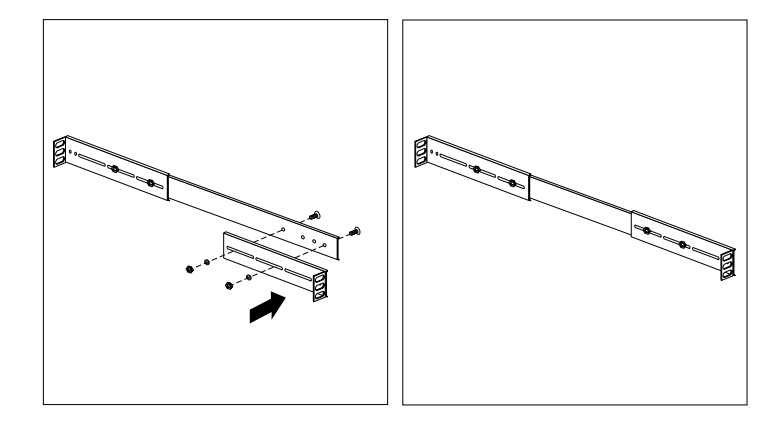

- 3. Attach the brackets to the left side of the rack:
  - a. Extend the outer slide rail until it is flush against the inside of the left front mounting rail. Align the slide rail with the marked holes on the mounting rail.
  - b. Align the holes on the bar nut with the holes on the slide rail and mounting rail.
    - *Note:* Some slide brackets have threaded holes on the flange. These brackets do not require the bar nuts.

### Installing the Expansion Enclosure in a Rack

c. From the front of the rack, insert two long screws through the mounting rail, slide rail, and bar nut. Press the slide rail until it is flush with the inner edge of the mounting rail; then, tighten the screws.

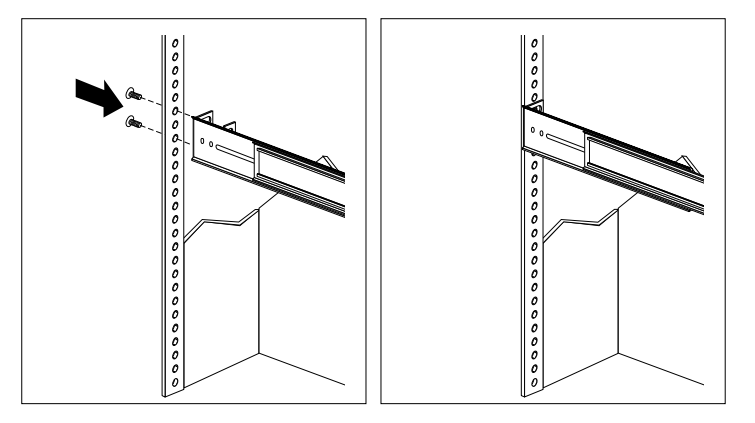

- d. Attach the slide bracket to the left rear side of the rack.
  - 1) Align the holes on the bracket with the bar nut.
  - 2) Align the holes on the bracket and bar nut assembly with the marked holes on the rear mounting rail.
  - 3) From the rear of the rack, insert two long screws through the mounting rail, slide bracket, and bar nut; then, tighten the screws.

4) Tighten the nuts on the slide rail, using pliers or an adjustable wrench.

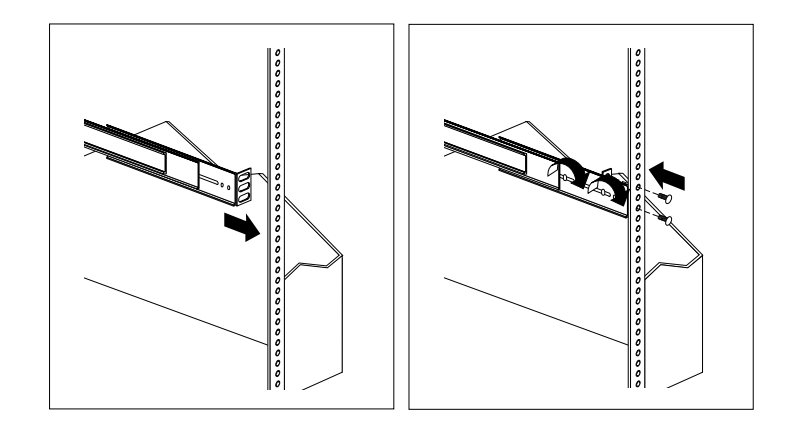

- 4. Attach the slide rail to the right side of the rack.
  - a. Extend the outer slide rail until it is flush against the inside of the right front mounting rail. Align the slide rail with the marked holes on the mounting rail.
  - b. Align the holes on the bar nut with the holes on the slide rail.
  - c. From the front of the rack, insert two long screws through the mounting rail, slide rail, and bar nut. Press the slide rail so that it is flush with the inner edge of the mounting rail and tighten the screws.

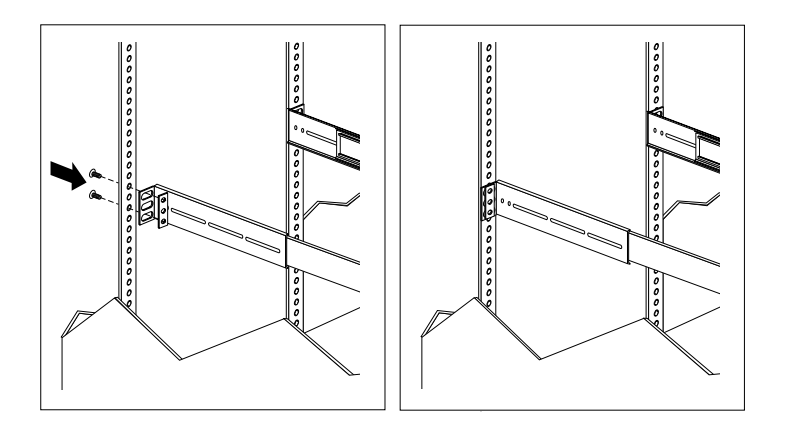

- d. Attach the slide bracket and cable management arm to the right rear of the rack.
  - 1) Align the holes on the bracket with the bar nut.
  - 2) Align the holes on the bracket and bar nut assembly with the marked holes on the rear mounting rail.
  - 3) From the rear of the rack, align the holes on the cable arm mounting panel with the marked holes on the rear mounting rail.

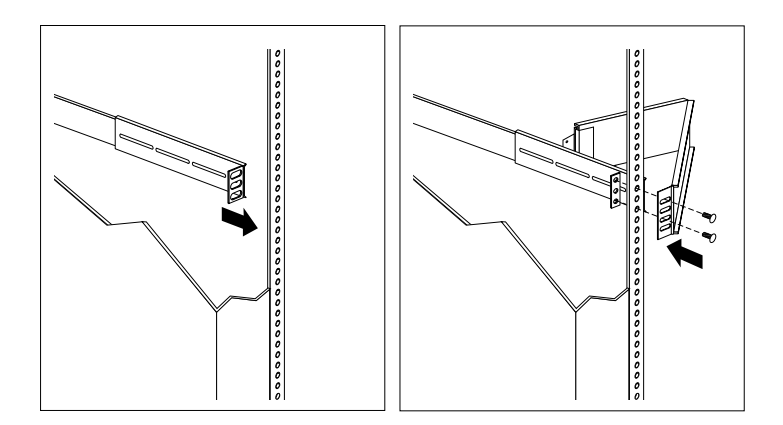

- 4) From the rear of the rack, insert a long screw through holes in the cable arm bracket, mounting rail, slide bracket, and bar nut; then, tighten the screws.
  - *Note:* To facilitate alignment of the cable arm, be sure to insert the screws through the first and third holes, as shown.
- 5) Tighten the nuts on the slide rail, using pliers or an adjustable wrench.

### Installing the Expansion Enclosure in the Rack

In this section, you will use the following parts:

- Two screws (10/32 by 0.5-inch long)
- Two nut clips
- Cable ties
- Two screws (10/32 by 1.0-inch long)

To install the expansion enclosure into the rack:

- 1. Position the expansion enclosure horizontally, with the 3.5-inch drive bays on the top.
- 2. Align the inner slides on the sides of the expansion enclosure with the slide rails; then, slide the expansion enclosure onto the outer slide, until the slide rails click into place.
  - *Note:* When the drawer is fully extended, safety latches on the slide rails lock into place. This prevents the expansion enclosure from being accidentally pulled out too far and dropped. To release the safety latch, press the latch.

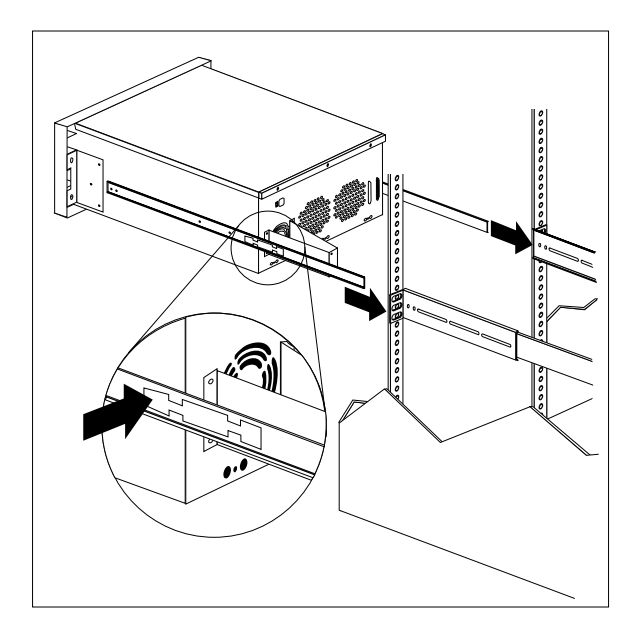

- 3. Press the safety latches and slide the drawer about halfway into the rack.
- 4. Attach the cable-management arm to the cable arm bracket, using two long (10/32 by 0.5-inch) screws.

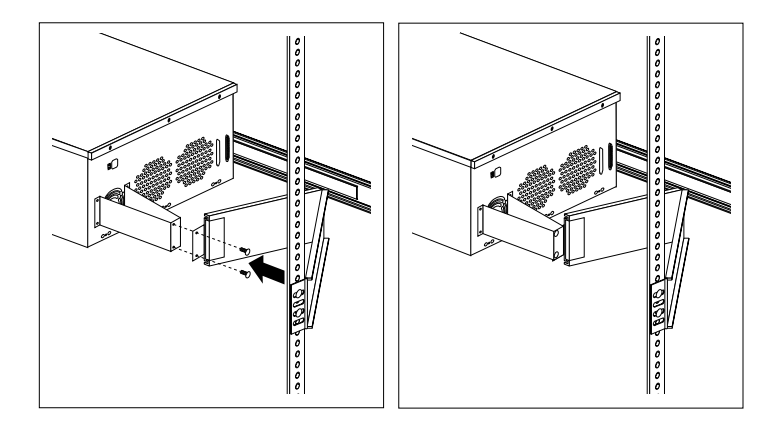

- 5. Attach the monitor, keyboard, and power cables to the corresponding connectors on the expansion enclosure. Refer to the rack documentation for instructions.
- 6. Attach the cables to the cable-management arm using the cable ties.

- 7. Secure the drawer in the rack.
  - a. Install a nut clip on each front mounting rail, as shown.
  - b. Slide the drawer into the rack.

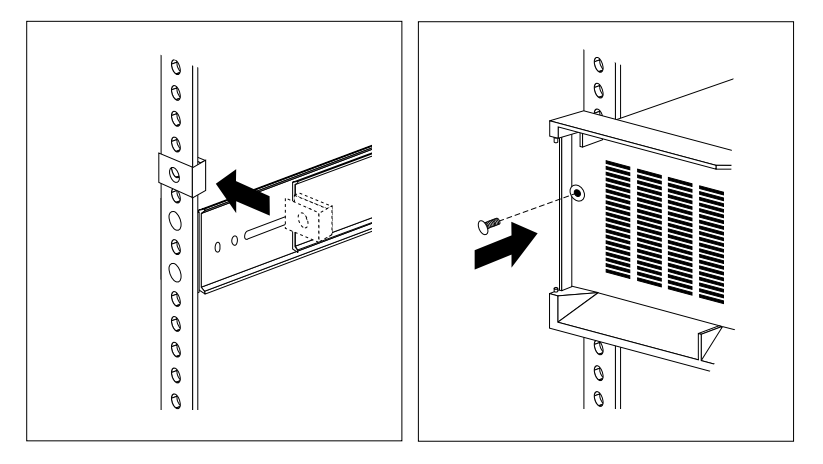

c. Secure the expansion enclosure to both sides of the rack by inserting an extra long screw (10/32 by 1.0-inch long) through the bezel, mounting rail, and nut clip.

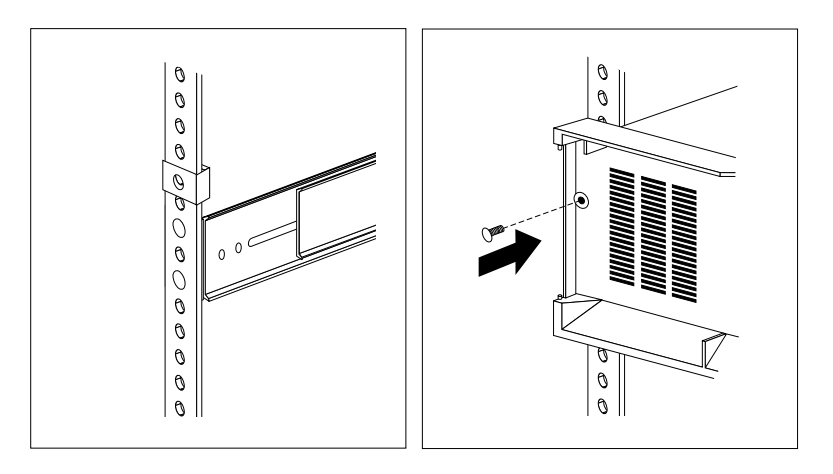

- 8. Attach the front door to the expansion enclosure.
  - a. Align the bottom hinges on the front door with the pin on the expansion enclosure.
  - b. Press the flange on the top edge and slide the door over the pin.
  - c. Release the flange.

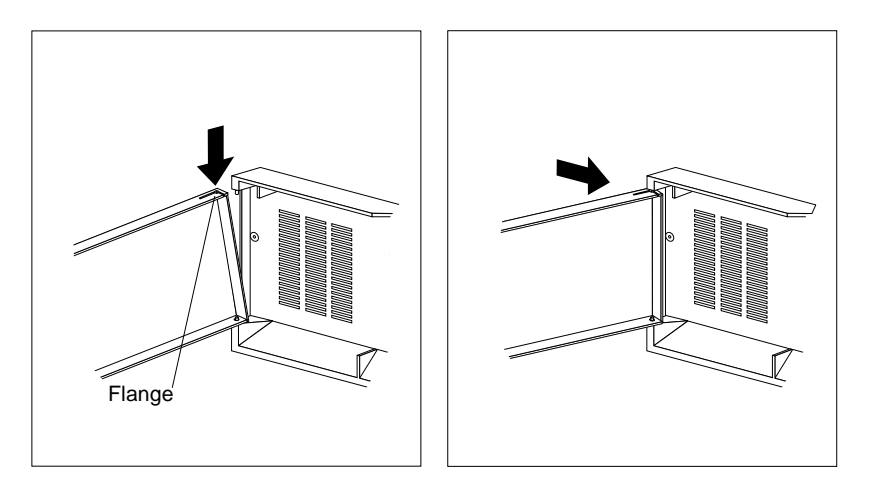

- 9. Close and lock the door.
- 10. To complete the installation, refer to the documentation that comes with the rack.
# **Removing the Expansion Enclosure from a Rack**

In some configurations, installing options in the expansion enclosure might be more convenient if you remove the expansion enclosure from the rack. For example, you might prefer to remove the expansion enclosure if you are installing an internal drive in an enclosure that is installed in the bottom position in a rack.

#### - Before you begin

- Read "Electrical Safety" on page 13 and "Handling Static-Sensitive Devices" on page 14.
- Turn off the expansion enclosure.
- Follow any additional installation and safety instructions that come with the rack.

### **Removing the Expansion Enclosure**

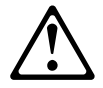

#### **CAUTION:**

Due to the weight of the expansion enclosure, do not attempt to lift the expansion enclosure by yourself. To avoid risking possible injury, get another person to help you. To remove the expansion enclosure from a rack:

1. Unlock and remove the front door on the expansion enclosure.

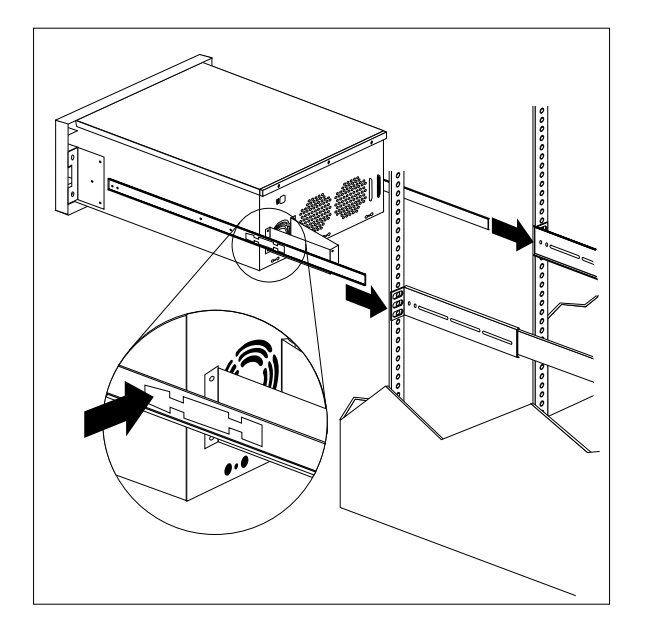

- 2. Remove the screw from each side of the front bezel. Set the screws aside for later use.
- 3. Slide the expansion enclosure out of the rack.
- 4. Disconnect all cables and power cords from the rear of the expansion enclosure.
- 5. Remove the two screws from the cable arm bracket.

#### Removing the Expansion Enclosure from a Rack

- 6. Press the safety release latch on each slide rail.

7. Lift the expansion enclosure at a slight angle, and pull it from the slide rails. Then place the expansion enclosure on a flat, nonconductive surface. This chapter contains information to help you solve some of the simpler problems you might have with your expansion enclosure.

#### This chapter contains:

| Overview of the Diagnostic Tools     |   |  |  |  |  |  |  |  | 69 |
|--------------------------------------|---|--|--|--|--|--|--|--|----|
| Troubleshooting Charts               |   |  |  |  |  |  |  |  | 70 |
| Checking the System for Damage       |   |  |  |  |  |  |  |  | 72 |
| After Dropping It                    |   |  |  |  |  |  |  |  | 72 |
| After Spilling Liquid on It          |   |  |  |  |  |  |  |  | 72 |
| Getting Help and Service Information | ı |  |  |  |  |  |  |  | 73 |
| Placing the Call to IBM              |   |  |  |  |  |  |  |  | 73 |
|                                      |   |  |  |  |  |  |  |  |    |

# **Overview of the Diagnostic Tools**

System problems can be caused by hardware, software, or user error. (An example of a user error is pressing the wrong key.) You might be able to solve the problem yourself or provide helpful information to a service technician.

# **Troubleshooting Charts**

You can use the troubleshooting charts in this section to find solutions to problems that have definite symptoms.

Look for the symptom in the left column of the chart. Instructions and probable solutions to the problem are in the right column of the chart.

| Problem Symptoms and<br>Error Messages  | Description and Resolution                                                                                                    |  |  |  |  |  |
|-----------------------------------------|----------------------------------------------------------------------------------------------------|--|--|--|--|--|
| Expansion Enclosure<br>does not come on | There might be a problem with your electrical power source or the connectors to it.                                                                                                    |  |  |  |  |  |
|                                         | Action: Make sure that:                                                                                                    |  |  |  |  |  |
|                                         | <ol> <li>Power cords or cables are properly plugged in or<br/>connected.</li> <li>The expansion enclosure is powered on.</li> <li>Voltage switch is set correctly.</li> <li>Electrical power source is active.</li> </ol> |  |  |  |  |  |
|                                         | If the problem persists, have the system serviced.                                                                                                    |  |  |  |  |  |
| Fan Failure buzzer                      | One or more of the internal fans is not operating.                                                                                                    |  |  |  |  |  |
| sounds or Fan Failure<br>LED lights     | Action: Make sure that:                                                                                                    |  |  |  |  |  |
|                                         | <ol> <li>All fans can operate without obstruction.</li> <li>All fans are properly connected.</li> </ol>                                                                                                    |  |  |  |  |  |
|                                         | If the problem persists, replace the failed fan.                                                                                                    |  |  |  |  |  |
|                                         | Attention: Do not operate the expansion enclosure unless all fans are working properly.                                                                                                    |  |  |  |  |  |
|                                         |                                                                                                    |  |  |  |  |  |
| SCSI Repeater Card<br>Problems          | Description and Resolution                                                                                                    |  |  |  |  |  |
| A SCSI Repeater Card                    | Action: Make sure that:                                                                                                    |  |  |  |  |  |
| that was just installed                 | 1. The SCSI Repeater Card is designed for the system.                                                                                                    |  |  |  |  |  |
| does not work                           | 2. You followed the installation instructions that came with the SCSI Repeater Card.                                                                                                    |  |  |  |  |  |
|                                         | 3. The SCSI Repeater Card is installed correctly.                                                                                                    |  |  |  |  |  |
|                                         | 4. You have not loosened any other options or cables.                                                                                                    |  |  |  |  |  |
|                                         | If all of the above items are correct, have the system serviced                                                                                                    |  |  |  |  |  |

| SCSI Repeater Card<br>Problems                                 | Description and Resolution                                                                                                    |  |  |  |  |  |
|----------------------------------------------------------------|----------------------------------------------------------------------------------------------------|--|--|--|--|--|
| A SCSI Repeater Card<br>that used to work does<br>not work now | The hardware and cable connections might not be secure.                                                                                                    |  |  |  |  |  |
|                                                                | Action: Make sure that:                                                                                                    |  |  |  |  |  |
|                                                                | 1. The SCSI cables are connected correctly.                                                                                                    |  |  |  |  |  |
|                                                                | <ol> <li>All SCSI devices are terminated correctly. (See<br/>"Termination Requirements" on page 23 for more<br/>information on SCSI termination.)</li> </ol>                              |  |  |  |  |  |
|                                                                | 3. All external SCSI options are turned on. External SCSI options must be turned on before the system is turned on.                                                                       |  |  |  |  |  |
|                                                                | If the above are correct, run the test program<br>provided with your server for additional<br>information about the SCSI Repeater Card. If the<br>error recurs, have the system serviced. |  |  |  |  |  |
|                                                                |                                                                                                    |  |  |  |  |  |
| SCSI Device Problems                                           | Description and Resolution                                                                                                    |  |  |  |  |  |
| A SCSI device that was just installed is not                   | The device termination or SCSI ID might be set incorrectly.                                                                                                    |  |  |  |  |  |
| recognized.                                                    | Action: Make sure that:                                                                                                    |  |  |  |  |  |
|                                                                | 1. The device termination is disabled.                                                                                                    |  |  |  |  |  |

*Note:* If you cannot find the problem in the troubleshooting charts, test the entire system. See your server documentation for more detailed information on testing and diagnostic tools.

If you already have run the server's test program, or if running the test does not reveal the problem, have the system serviced. (See "Getting Help and Service Information" on page 73.)

2. You have assigned the device a unique SCSI ID.

# Checking the System for Damage

This section provides instructions on what to do if your system might be damaged.

# After Dropping It

Look for loose cables and obvious damage. If any cables are loose, reconnect them securely. If there is obvious damage to the system, have it serviced.

If you see no damage, turn on the system. If it works correctly, the system probably did not suffer any damage.

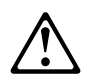

#### CAUTION:

Observe all safety and electrostatic precautions listed in this book to avoid personal injury or damage to your system.

If the expansion enclosure does not work correctly, turn it off and check the cables and drives to ensure that they are connected correctly. Go to "Electrical Safety" on page 13 and follow the instructions for opening your system; then reseat all cables and drives.

If the expansion enclosure still does not work properly, start the server's test programs and test the expansion enclosure. See the server documentation for instructions.

# After Spilling Liquid on It

If liquid gets inside the system:

- 1. Turn off the system and all attached devices.
- 2. Unplug the system from the electrical outlet and all attached devices.
- 3. Have the system serviced immediately.

# **Getting Help and Service Information**

During the warranty period, you can get toll-free technical support 24 hours a day, 7 days a week, to answer any questions about your expansion enclosure.<sup>\*</sup> If you need warranty service, return or exchange is available. In addition, if your IBM options are installed in an IBM computer, you might be entitled to service at your location. Your technical support representative can help you determine the best alternative.

To assist the technical support representative, have available as much of the following information as possible:

- Option name, description, and serial number (if any)
- Proof of purchase
- Computer manufacturer, model, serial number, and manual
- Exact wording of the error message (if any)
- Description of the problem
- Hardware and software configuration information for your system

If possible, be at your server. Your technical support representative might want to walk you through the problem during the call.

### Placing the Call to IBM

Use one of the following numbers:

- In the United States and Puerto Rico, call 1-800-772-2227
- In Canada, call 1-800-565-3344
- In all other countries, contact your IBM reseller, IBM marketing representative, or your place of purchase.

Response time will vary depending on the number and nature of calls received.

Whenever you add options to your expansion enclosure, be sure to update the information in this appendix. Accurate, up-to-date records make it easier to add other options and, if the need should arise, to report a hardware problem.

# **Record the Identification Numbers**

Record and retain the following information.

| Product Name      | IBM PC Server 3519 Rack Storage Expansion<br>Enclosure |
|-------------------|--------------------------------------------------------|
| Serial Number     |                                                        |
| Key Serial Number |                                                        |
|                   |                                                        |

The serial number and other identification numbers are located on a label on the rear of the expansion enclosure.

The serial number is also located on the front bezel. The model number is located to the right of the 5.25-inch drive bays.

*Note:* Two keys are provided with your expansion enclosure. Store the keys in a safe place. If you lose the keys, you must order a replacement lock mechanism and keys from IBM.

# **Installed Device Records**

Use the following tables to keep a record of the options installed in or attached to your expansion enclosure. This information can be helpful when you install additional options or if you ever need to report a hardware problem. Copy these tables before recording information in them, in case you need extra space to write new values later, when you update your system's configuration.

Record the types and SCSI IDs for drives or devices attached to your expansion enclosure in the following table. If you attach a drive or other device, be sure to record the descriptive information appropriately.

| Location    | Drive or Device Description                              | SCSI ID |
|-------------|----------------------------------------------------------|---------|
|             | Internal Devices                                         |         |
| Bay 1       |                                                          |         |
| Bay 2       |                                                          |         |
| Bay 3       |                                                          |         |
| Bay 4       |                                                          | 0       |
| Bay 5       |                                                          | 1       |
| Bay 6       |                                                          | 2       |
| Bay 7       |                                                          | 3       |
| Bay 8       |                                                          | 4       |
| Bay 9       |                                                          | 5       |
| Notes:      |                                                          |         |
| 1. You can  | install a maximum of two 41.3 mm drives in bays 1 throu  | ıgh 3.  |
| 2. A 41.3 m | m drive installed in bays 4 through 9 occupies two bays. |         |

Table 3. Internal Drives and Devices

#### **Installed Device Records**

| SCSI Repeater<br>Card Slots | Description  |
|-----------------------------|--------------|
| 1                           | Preinstalled |
| 2                           |              |

Table 4. SCSI Repeater Card Slots

The following is the statement of limited warranty for the United States, Canada, and Puerto Rico.

International Business Machines Corporation

Armonk, New York, 10504

#### **Statement of Limited Warranty**

The warranties provided by IBM in this Statement of Limited Warranty apply only to Machines you originally purchase for your use, and not for resale, from IBM or your reseller. The term "Machine" means an IBM machine, its features, conversions, upgrades, elements, or accessories, or any combination of them. Unless IBM specifies otherwise, the following warranties apply only in the country where you acquire the Machine. If you have any questions, contact IBM or your reseller.

Machine: PC Server 3519 Rack Storage Expansion Enclosure

Warranty Period\*: Limited Three-Year On-Site Service

\*Contact your place of purchase for warranty service information.

#### **Production Status**

Each Machine is manufactured from new parts, or new and used parts. In some cases, the Machine may not be new and may have been previously installed. Regardless of the Machine's production status, IBM's warranty terms apply.

#### The IBM Warranty for Machines

IBM warrants that each Machine 1) is free from defects in materials and workmanship and 2) conforms to IBM's Official Published Specifications. The warranty period for a Machine is a specified, fixed period commencing on its Date of Installation. The date on your receipt is the Date of Installation, unless IBM or your reseller informs you otherwise.

During the warranty period IBM or your reseller, if authorized by IBM, will provide warranty service under the type of service designated for the Machine and will manage and install engineering changes that apply to the Machine.

For IBM or your reseller to provide warranty service for a feature, conversion, or upgrade, IBM or your reseller may require that the Machine on which it is installed be 1) for certain Machines, the designated, serial-numbered Machine and 2) at an engineering-change level compatible with the feature, conversion, or upgrade. Many of these transactions involve the removal of parts and their return to IBM. You represent that all removed parts are genuine and unaltered. A part that replaces a removed part will assume the warranty service status of the replaced part.

If a Machine does not function as warranted during the warranty period, IBM or your reseller will repair it or replace it with one that is at least functionally equivalent, without charge. The replacement may not be new, but will be in good

#### Notices

working order. If IBM or your reseller is unable to repair or replace the Machine, you may return it to your place of purchase and your money will be refunded.

If you transfer a Machine to another user, warranty service is available to that user for the remainder of the warranty period. You should give your proof of purchase and this Statement to that user. However, for Machines which have a life-time warranty, this warranty is not transferable.

#### Warranty Service

To obtain warranty service for the Machine, you should contact your reseller or call IBM. In the United States, call IBM at **1-800-772-2227**. In Canada, call IBM at **1-800-565-3344**. You may be required to present proof of purchase.

IBM or your reseller will provide certain types of repair and exchange service, either at your location or at IBM's or your reseller's service center, to restore a Machine to good working order.

When a type of service involves the exchange of a Machine or part, the item IBM or your reseller replaces becomes its property and the replacement becomes yours. You represent that all removed items are genuine and unaltered. The replacement may not be new, but will be in good working order and at least functionally equivalent to the item replaced. The replacement assumes the warranty service status of the replaced item. Before IBM or your reseller exchanges a Machine or part, you agree to remove all features, parts, options, alterations, and attachments not under warranty service. You also agree to ensure that the Machine is free of any legal obligations or restrictions that prevent its exchange.

#### You agree to:

- 1. obtain authorization from the owner to have IBM or your reseller service a Machine that you do not own; and
- 2. where applicable, before service is provided
  - a. follow the problem determination, problem analysis, and service request procedures that IBM or your reseller provide,
  - b. secure all programs, data, and funds contained in a Machine, and
  - c. inform IBM or your reseller of changes in a Machine's location.

IBM is responsible for loss of, or damage to, your Machine while it is 1) in IBM's possession or 2) in transit in those cases where IBM is responsible for the transportation charges.

#### **Extent of Warranty**

IBM does not warrant uninterrupted or error-free operation of a Machine.

The warranties may be voided by misuse, accident, modification, unsuitable physical or operating environment, improper maintenance by you, removal or alteration of Machine or parts identification labels, or failure caused by a product for which IBM is not responsible.

#### THESE WARRANTIES REPLACE ALL OTHER WARRANTIES OR CONDITIONS, EXPRESS OR IMPLIED, INCLUDING, BUT NOT LIMITED

Notices

TO, THE IMPLIED WARRANTIES OR CONDITIONS OF MERCHANTABILITY AND FITNESS FOR A PARTICULAR PURPOSE. THESE WARRANTIES GIVE YOU SPECIFIC LEGAL RIGHTS AND YOU MAY ALSO HAVE OTHER RIGHTS WHICH VARY FROM JURISDICTION TO JURISDICTION. SOME JURISDICTIONS DO NOT ALLOW THE EXCLUSION OR LIMITATION OF EXPRESS OR IMPLIED WARRANTIES, SO THE ABOVE EXCLUSION OR LIMITATION MAY NOT APPLY TO YOU. IN THAT EVENT SUCH WARRANTIES ARE LIMITED IN DURATION TO THE WARRANTY PERIOD. NO WARRANTIES APPLY AFTER THAT PERIOD.

#### Limitation of Liability

Circumstances may arise where, because of a default on IBM's part or other liability you are entitled to recover damages from IBM. In each such instance, regardless of the basis on which you are entitled to claim damages from IBM (including fundamental breach, negligence, misrepresentation, or other contract or tort claim), IBM is liable only for:

- 1. damages for bodily injury (including death) and damage to real property and tangible personal property; and
- 2. the amount of any other actual direct damages or loss, up to the greater of U.S. \$100,000 or the charges (if recurring, 12 months' charges apply) for the Machine that is the subject of the claim.

UNDER NO CIRCUMSTANCES IS IBM LIABLE FOR ANY OF THE FOLLOWING: 1) THIRD-PARTY CLAIMS AGAINST YOU FOR LOSSES OR DAMAGES (OTHER THAN THOSE UNDER THE FIRST ITEM LISTED ABOVE); 2) LOSS OF, OR DAMAGE TO, YOUR RECORDS OR DATA; OR 3) SPECIAL, INCIDENTAL, OR INDIRECT DAMAGES OR FOR ANY ECONOMIC CONSEQUENTIAL DAMAGES (INCLUDING LOST PROFITS OR SAVINGS), EVEN IF IBM OR YOUR RESELLER IS INFORMED OF THEIR POSSIBILITY. SOME JURISDICTIONS DO NOT ALLOW THE EXCLUSION OR LIMITATION OF INCIDENTAL OR CONSEQUENTIAL DAMAGES, SO THE ABOVE EXCLUSION OR LIMITATION MAY NOT APPLY TO YOU. Notices

# Notices

References in this publication to IBM products, programs, or services do not imply that IBM intends to make these available in all countries in which IBM operates. Any reference to an IBM product, program, or service is not intended to state or imply that only that IBM product, program, or service may be used. Subject to IBM's valid intellectual property or other legally protectable rights, any functionally equivalent product, program, or service may be used instead of the IBM product, program, or service. The evaluation and verification of operation in conjunction with other products, except those expressly designated by IBM, are the responsibility of the user.

Unless otherwise stated, IBM makes no representations or warranties with respect to non-IBM products. Support (if any) for the non-IBM products is provided by the third party, not IBM.

Applications included with IBM products may vary from retail versions and may not include all documentation or functions. Not all products sold separately.

IBM may have patents or pending patent applications covering subject matter in this document. The furnishing of this document does not give you any license to these patents. You can send license inquiries, in writing, to:

IBM Director of Licensing IBM Corporation 500 Columbus Avenue Thornwood, NY 10594 U.S.A.

The following terms are trademarks of the IBM Corporation in the United States or other countries or both:

IBM

# **Electronic Emission Notices** Federal Communications Commission (FCC) Statement

**Note:** This equipment has been tested and found to comply with the limits for a Class B digital device, pursuant to Part 15 of the FCC Rules. These limits are designed to provide reasonable protection against harmful interference in a residential installation. This equipment generates, uses, and can radiate radio frequency energy and, if not installed and used in accordance with the instructions, may cause harmful interference to radio communications. However, there is no guarantee that interference will not occur in a particular installation. If this equipment does cause harmful interference to radio or television reception, which can be determined by turning the equipment off and on, the user is encouraged to try to correct the interference by one or more of the following measures:

- Reorient or relocate the receiving antenna.
- Increase the separation between the equipment and receiver.
- Connect the equipment into an outlet on a circuit different from that to which the receiver is connected.
- Consult an IBM authorized dealer or service representative for help.

Properly shielded and grounded cables and connectors must be used in order to meet FCC emission limits. Proper cables and connectors are available from IBM authorized dealers. IBM is not responsible for any radio or television interference caused by using other than recommended cables and connectors or by unauthorized changes or modifications to this equipment. Unauthorized changes or modifications could void the user's authority to operate the equipment.

This device complies with Part 15 of the FCC Rules. Operation is subject to the following two conditions: (1) this device may not cause harmful interference, and (2) this device must accept any interference received, including interference that may cause undesired operation.

#### Industry Canada Class B Emission Compliance Statement

This Class B digital apparatus meets the requirements of the Canadian Interference-Causing Equipment Regulations.

#### Avis de conformité à la réglementation d'Industrie Canada

Cet appareil numérique de la classe B respecte toutes les exigences du Règlement sur le matériel brouilleur du Canada. **European Community Directive Conformance Statement** 

This product is in conformity with the protection requirements of EU Council Directive 89/336/EEC on the approximation of the laws of the Member States relating to electromagnetic compatibility. IBM cannot accept responsibility for any failure to satisfy the protection requirements resulting from a nonrecommended modification of the product, including the fitting of non-IBM option cards.

Notices

## **Numerics**

1-800 telephone assistance 8

### Α

about this book vii accessing World Wide Web 8 adding internal drives 24 air circulation 51 altitude of expansion enclosure 52 array *See* disk array assistance and service 8 attaching internal drives 23 SCSI repeater card 40

### В

back view 5 bays drive 18 expansion 6, 19 identification 19 internal drive locations 76 locations 19 before you begin bottom cover installing 47 removing 16

### С

cable arm bracket 54 cable management arm 61 cables external SCSI cable 48 removing 16 cables (continued) safety vi y-cable 48 cabling the expansion enclosure 5, 48 caution electrical safety 13 handling static-sensitive devices 14 power supply 13 removing wrong disk drive 37 setting voltage switch 7 chassis bracket 53 completing the installation 47 connecting cables vi, 5 drive cables 20 internal drives 19.24 power cables 48 SCSI repeater card 40 signal cables 48 connectors device records 76 rear view of expansion enclosure 5 cover installing 47 removing 16 customer assistance getting assistance 8, 73 ordering publications viii solving problems 8 telephone numbers viii, 8, 73 toll-free numbers 8, 73

# D

damaged system dropped 72 spilled liquid 72 defective hard disk drive 37 device locations 76 records 76 static-sensitive, handling 14 diagnostic tools 69 disconnecting cables vi, 13 drive cables 34 power cables 16, 23, 34 signal cables 16, 23, 34 disk array consequences of removing wrong disk drive 37 installing hard disk drives 29 disk drive. hard 18 drive bays 19 connecting cables 20 device records 76 disconnecting cables 23, 34 fixed disk 18 hard disk 18 hot-swap 19 identification 19 installing 23 internal 18, 24 introduction 18 position 23 removing internal 33 SCSI 23 setting switches and jumpers 24 sizes 19 status 19 tape 18 tray sizes 19, 29 types 18, 19 dropped system 72 duplicate keys 75

### Ε

electrical safety vi, 13 electrical requirement 52 expansion bays 6, 19 expansion enclosure connectors 5 controls 3 expansion bays 6, 19 operating specifications 51 preparing for installation 51 rack installation procedures installing in the rack 62 preparing the expansion enclosure 53 preparing the rack 55 removing from rack 66 external device records 76 external SCSI connectors 5 loose cables 71 views 5, 6

## F

failed hard disk drive 37 fan failure light 3 features front view 6 internal 76 rear view 5 records 76 Federal Communications Commission (FCC) information 83 fixed disk 18 front door installing 49 removing 15 securing to the rack 49 front panel controls 3 front view 6

### G

general information before installing options 12 installing drives 23 getting help and service 8, 73 getting started 1

# Η

handling static-sensitive devices 14 hard disk drive arrays 31, 38 consequences of removing wrong drive 37 hot-swap 19 installing 23 purpose 18 removing 33 SCSI 23 hardware installation 11, 24 heat output of expansion enclosure 52 help See also customer assistance World Wide Web 8 hot-swap drive support 2 humidity of expansion enclosure environment 52

IBM service center See telephone numbers ID, SCSI 23 identification numbers 75 indicators, status 3 input/output (I/O) connectors 5 installation completing 47 hardware 11, 23 preparation 12, 15 problems, SCSI repeater cards 70, 71 installing drive housing 35 hard disk drives 23 internal drives 23 SCSI drives 23 SCSI repeater card 40 tape drives 19 integrated functions 2 internal device records 76 options, installed 76

### J

jumper on internal drives 24

# K

keys replacing 75 serial number 75

### L

LED (light-emitting diode) for fan failure 3 for hot-swap drives 19, 37 for SCSI repeater cards 5 lifting the system, caution 1 liquid spilled on system 72 locations bays 19 devices 76 drive bays 23 locations (continued) drives 76 expansion enclosure identification numbers 75 expansion enclosure records 76 external SCSI connectors 5 internal drives 23 power switch 3 server records 76 terminators 23 loss of data 37

### Μ

mechanical loading, rack 51 model number 75 moving the expansion enclosure 1

### Ν

network operating systems, compatibility 8 non-hot-swappable drives installing 23 setting jumpers 24 nonremovable media 19 notices Federal Communications Commission 83 product 82 safety information v warranty 79 nut clip 64

### 0

operating specifications 51 options drives 18 SCSI repeater card 40 options *(continued)* troubleshooting 70, 71 ordering publications viii replacement keys 75 overview diagnostic tools 69 this book vii

### Ρ

part numbers keys 75 publications viii phone numbers See telephone numbers ports, input/output See connectors power cables connecting 48 disconnecting 16, 23, 34 power switch 3 precautions electrical safety 13 power supply 13 preface vii preinstallation steps 15 preparing for installation 12, 15 for setup 1 internal drives for installation 23 to remove internal drives 33 problems, solving expansion enclosure 70 fan failure 70 SCSI repeater cards 70, 71 product identification numbers 75 internal and external options 76 product (continued) notices 82 warranty 79 protecting the expansion enclosure 12 publications ordering viii part numbers viii related viii

# R

rack drawer, installing 53 rear view 5 reconfiguring your disk array 31, 38 records, device 76 related publications viii removable media 19 removing cables 16 drive tray 26 hard disk drives 37 hot-swap drives 37 internal drive 33 SCSI repeater cards 45 wrong disk drive, consequences of 37 repairs, getting assistance and service 8, 73 replacing keys 75 reset light 3

## S

safety requirements electrical vi, 13 general information 12 handling static-sensitive devices 14 SCSI (small computer system interface) devices 6 SCSI ID 21 SCSI knockout 41 terminators 23 SCSI repeater card connectors 5 installing 40 serial number keys 75 server cabling 48 consequences of removing wrong disk drive 37 identification numbers 75 illustrated views front 6 rear 5 records 76, 78 startup support 8 server rack drawer, installing 62 drawer, removing 66 preparing 55 preparing the expansion enclosure for installation 53 service, how to get 8 service, warranty See telephone numbers setting up the expansion enclosure 1 setting voltage switch 7 signal cables connecting 48 disconnecting 16, 23, 34 sizes drive 18 drive trays 29 expansion enclosure 52

slide bracket 56 slide rail 55, 56 solving problems checking the system for damage 72 getting assistance and service 8 troubleshooting 70 specifications, operating 51 spilled liquid on system 72 starting the expansion enclosure 13 startup support 8 static-sensitive devices, handling 14 status indicators 3 summary of features 2 supplies 12 system damage 72

#### V

view front 6 rear 5 voltage settings 7

### W

warranty 79 weight of expansion enclosure 52 welcome letter ix World Wide Web PC Server information 8

# Т

tape drive 2 technical directory, publications See telephone numbers telephone numbers IBM service center 8 ordering publications viii temperature of expansion enclosure environment 52 terminators 23 toll-free numbers 8 tools 12, 51, 69 top cover installing 47 removing 16 trademarks 82 troubleshooting fan failure 70 how to use 70 SCSI repeater card problems 70, 71

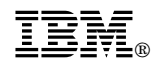

Part Number: 84H5978

Printed in U.S.A.

April 1997

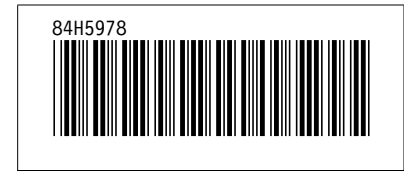